The BIG Troubleshooting Guide v2

by Jan Hedström 30.01.2017

For Anet A2, Anet A6 and Anet A8 3D Printers

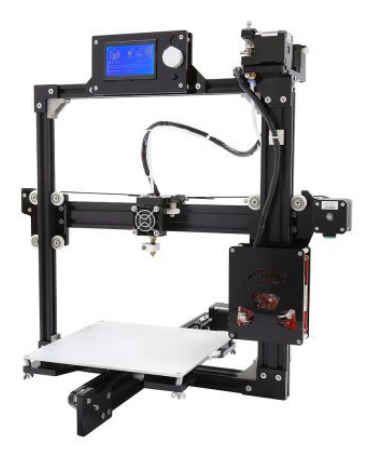

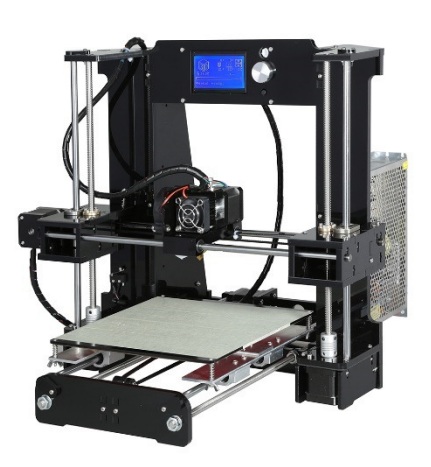

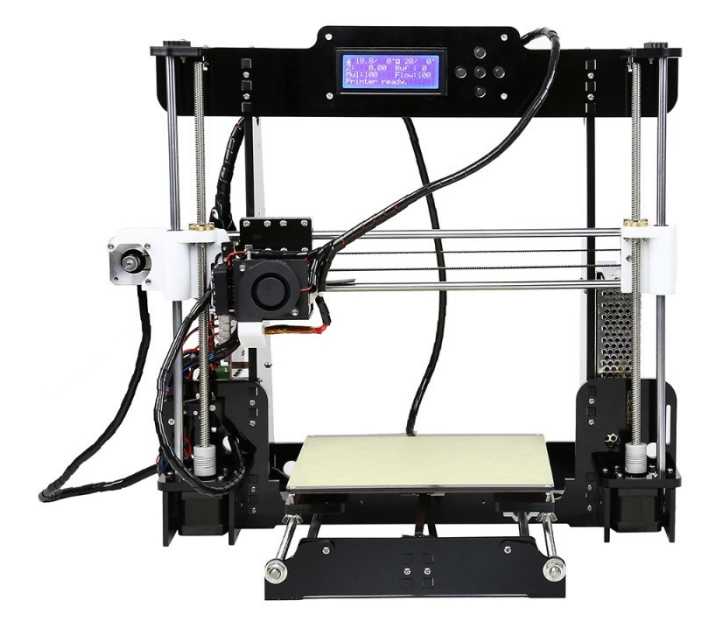

# Index

| Index      |                                           | Page 2  |
|------------|-------------------------------------------|---------|
| Chapter 1  | Z-Axis problems                           | Page 3  |
| Chapter 2  | Temperature reading problem               | Page 9  |
| Chapter 3  | Heating problem                           | Page 13 |
| Chapter 4  | X, Y, Z switch problems                   | Page 14 |
| Chapter 5  | Leaking nozzle or throat tube             | Page 18 |
| Chapter 6  | Drive belt tension                        | Page 19 |
| Chapter 7  | Z-Axis fine adjust and bed leveling       | Page 23 |
| Chapter 8  | USB connection                            | Page 24 |
| Chapter 9  | Making the printer square                 | Page 25 |
| Chapter 10 | SD card reader self-ejecting              | Page 28 |
| Chapter 11 | Print area adjustment using Repetier Host | Page 30 |
| Chapter 12 | Cura 15.04 settings                       | Page 34 |
| Chapter 13 | Cura 2.3.1 settings                       | Page 35 |
| Chapter 14 | How to load filament                      | Page 38 |
| Appendix 1 | Controller schematics                     | Page 40 |
| Appendix 2 | Thermistor data sheet                     | Page 41 |
| Appendix 3 | Upgrade parts on Thingiverse              | Page 45 |
| Appendix 4 | Electrical wire color by country          | Page 49 |
| Appendix 5 | Anet A8/A6/A2 comparison sheet            | Page 50 |

## Chapter 1. Z-Axis problems

- 1. If motors move sometimes, or just twitches, check the z-motor plugs and jacks for proper connection, bad crimps or pushback contacts.
- 2. If Z-axis one or both sides are binding and stalls, check that the "Helical drive couplers" are installed right, the thread bar can't be inserted more than 6mm in the coupler, and make sure there is a gap between motor shaft and thread bar to prevent locking of the coupler.

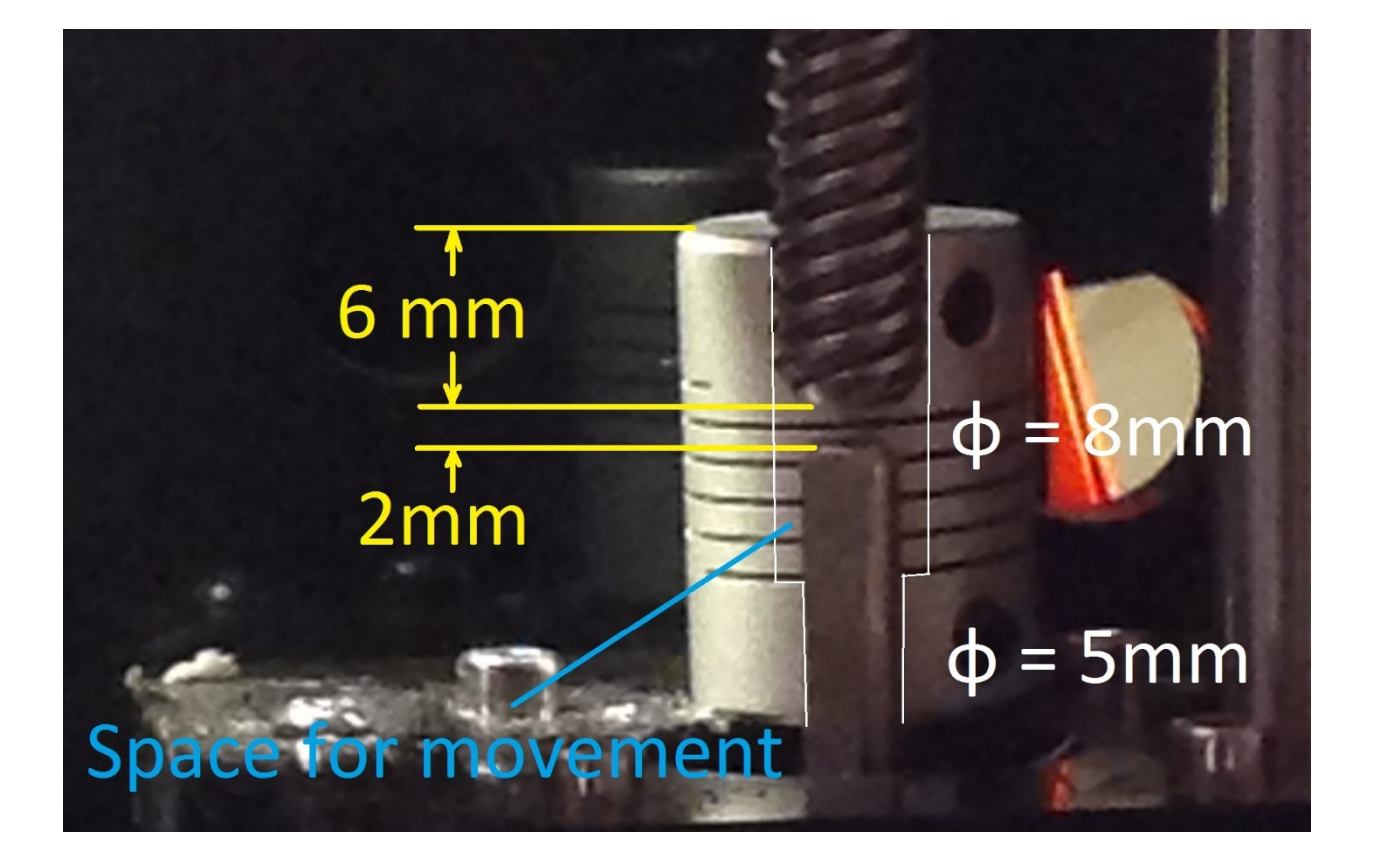

1. On some printers the Brass nut is not straight, causing the thread bar jamming. It can easily be detected as this, Remove the Drive coupling, is the thread bar straight and aligned with the motor shaft and top hole in the frame?

If not loosen the brass nut and either shim it straight with some thin washers, file/grind the top surface of the white block straight or print a wedged washer from PLA or ABS.

How you ever do the important thing is to get the thread bar parallel with the guide bar.

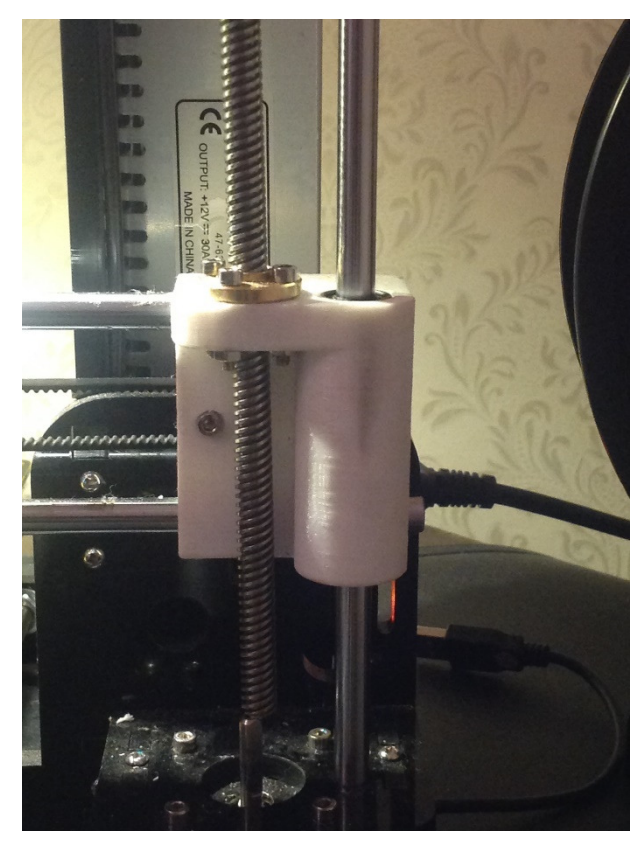

Example of skewed thread bar

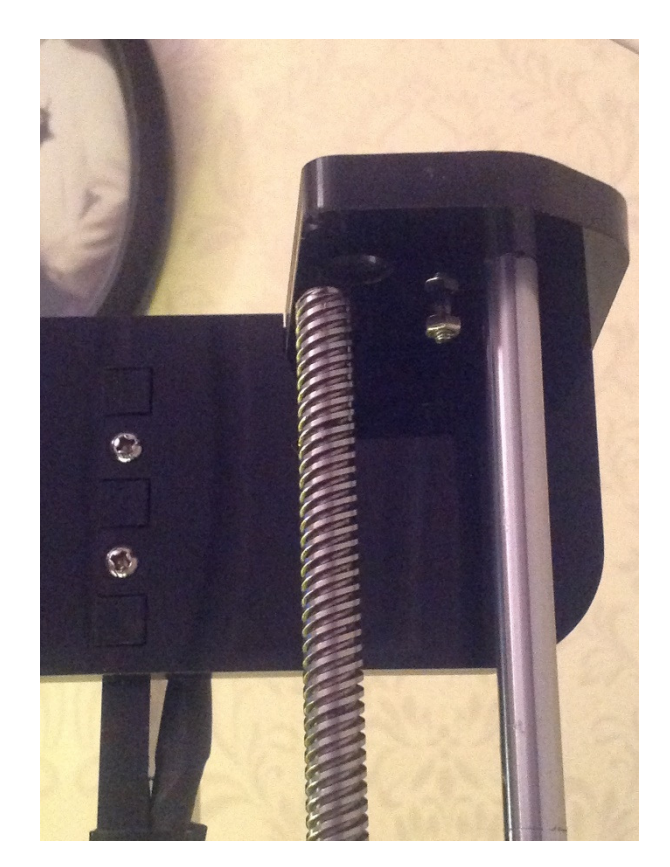

2. Another cause of jamming is bad alignment of the brass thread nut.

Check that the distance between center of brass tread nut and center of guide bar bearing is exact 22.0 mm, just a little bit off and the thread bar is not parallel with the guide bar when driving down.

If not exact 22.0 mm take out the brass nut and enlarge the hole sideways, put the nut back in correct position and drill new holes for the mounting screws.

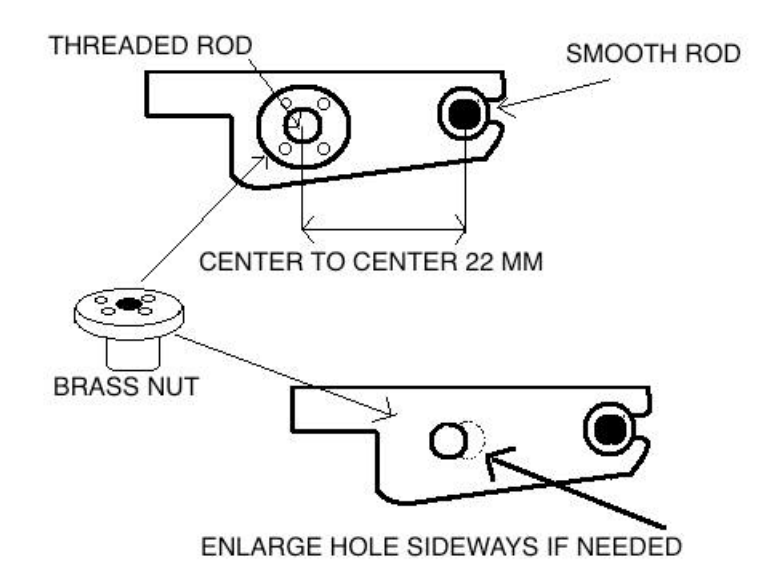

3. If all of the above corrections was made, but the drive current simply is not enough, Increase the z-axis drive current, turn this pot ¼ of a turn clockwise.

There is for now 3 versions of the board. On the oldest board was 4 pots, one for each axis. (before May 2015) On the second board there was no adjustment pots. (May 2015- October 2015) On the current board is one pot for z-axis only. (October 2015 and forward) The pot is still located in the same position for old and new controller boards.

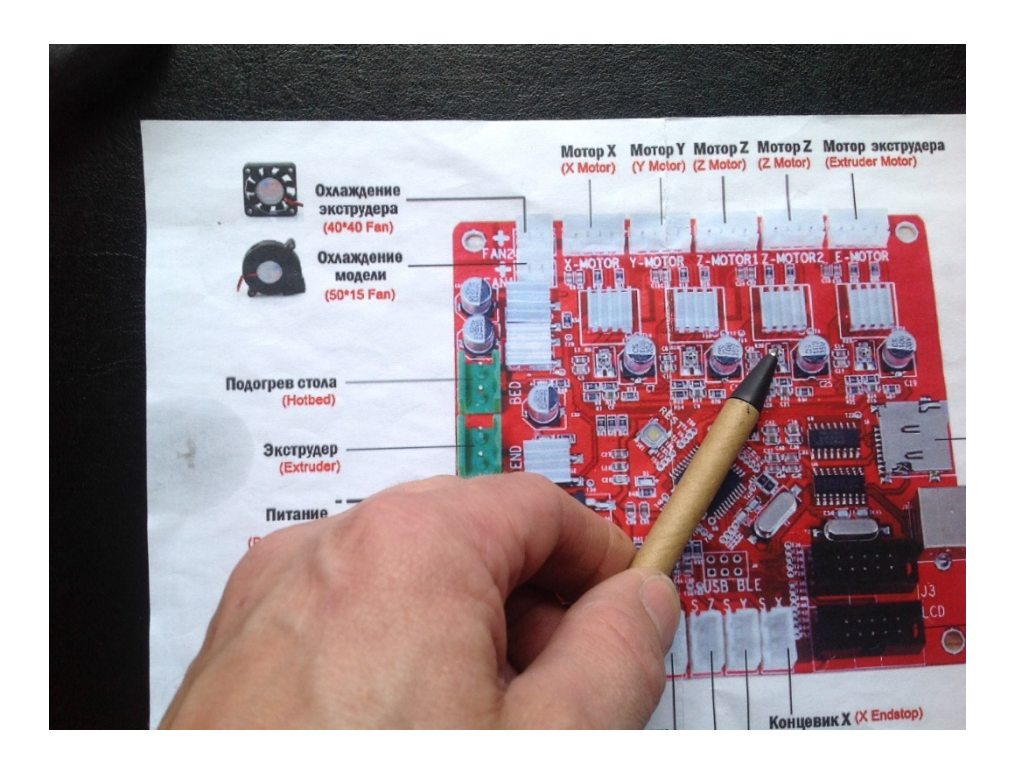

4. Correct position is when the potentiometer flat spot is pointing away from the nearest big capacitor.

That gives about 75 % of max drive current.

And that should be enough

5. If binding occurs a couple of centimeters above Z-Home position:

Check that X-Axis belt is not overtightened

In chapter 6 is a guide how to tighten the belts

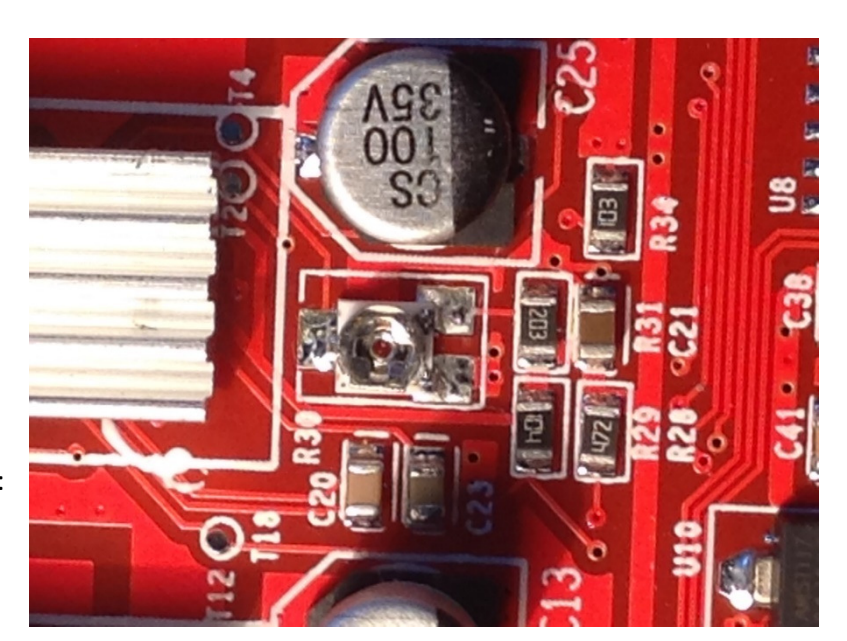

6. Switch is not sensed and axis only moves up, disconnection of switch does not change anything.

It could be bad soldering on the controller board, possibly around the pullup resistor or the 4,7Uf capacitor that is connecter across the plug pins

Visually check or just re solder both the black resistor and the brown capacitor. The bottom resistor R39 and cap C45 goes to the Z-axis switch.

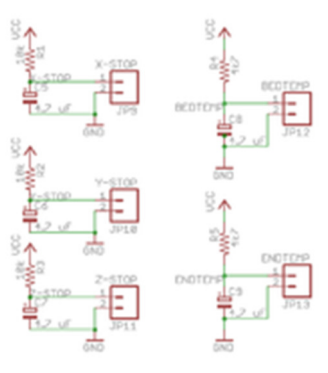

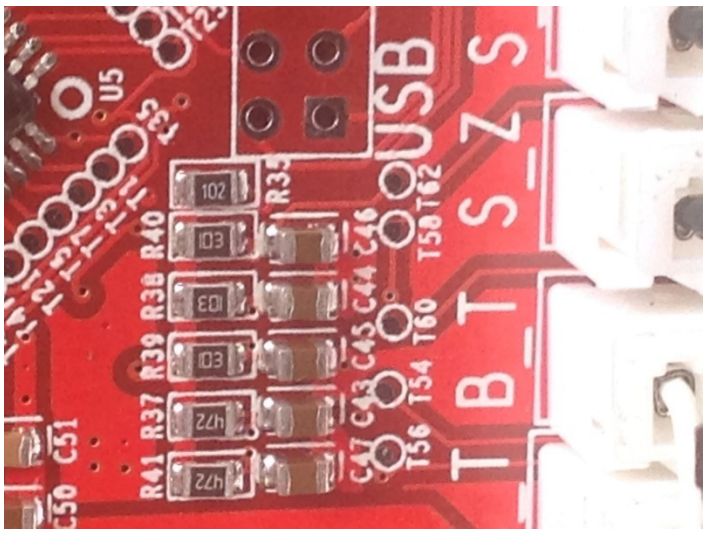

### How to test the switch w/o multimeter

- Go to printer "Position" menu
- Chose "Z Pos. FAST", if the switch is not pressed it should read "OFF".

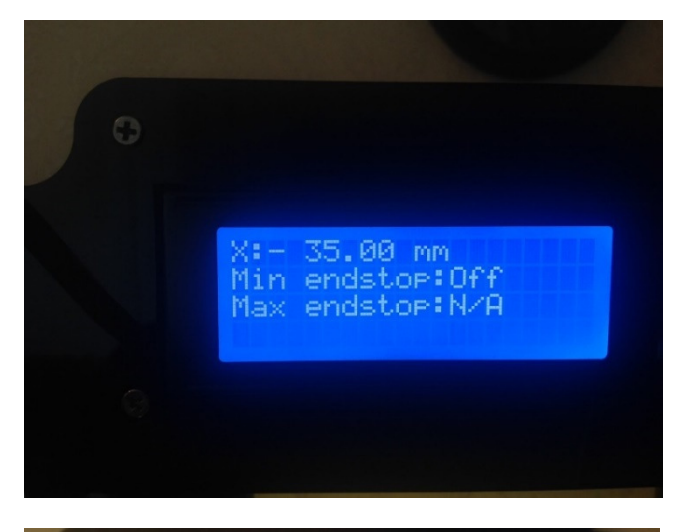

 When switch is pressed it should read "ON"

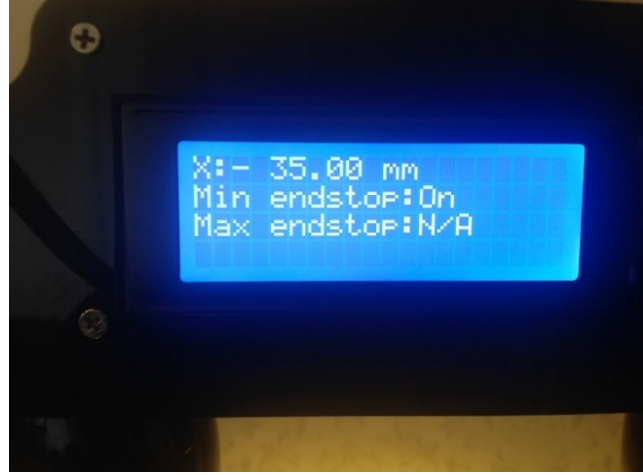

## Chapter 2. Temperature reading problems

If you are reading DEF on the printer screen, and you have open circuit, it does not go away even when the connection is restored, it is a latching fault. You need to turn the power off and back on to see the changes.

These sensors are simply a resistor whose resistance value changes with heat. If you have access to a test meter, at 25C the value will be 100kohms.

However, there is an easy way to check without a

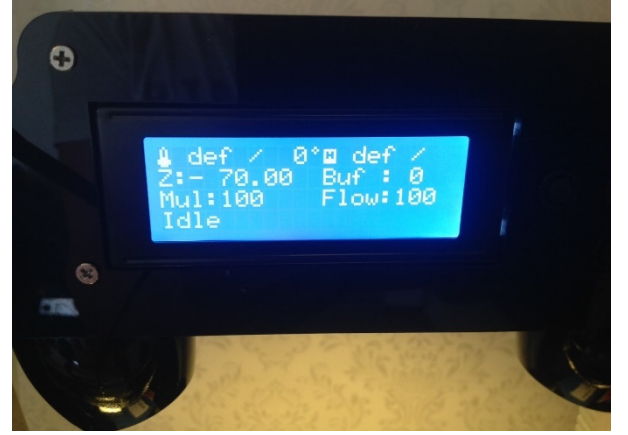

meter. If only one temp is showing DEF then switch off the machine, swap the bed and hot end sensor around and switch back on. If the letters DEF have now swapped places, the faulty sensor is open circuit, the usual problem is bad soldered joints at the sensor end, or a bad crimp connection at the plug end.

If the display shows something like 295C and then changes to DEF, then you have a short circuit, if it shows something like -55C and then changes to DEF you have open circuit.

The attached data sheet shows the resistance value for many temperatures, using a test meter you can accurately read the resistance value and cross check it to the nearest temperature.

### Short Circuit, Poor insulation, broken sensor

- Most common reason is poor or damaged insulation to the sensor, visually inspect the cables all the way from plug to sensor.
- Damaged temp sensor, check the sensor tip, it is made of glass and can crack. If the sensor is taped on with heat resistant kapton tape, remove it carefully so it can be reused I you don't have a roll at hand.
- On the new MK3 beds with white plug on the back, is also the thermistor soldered to the underside of the bed, that is very easy to damage. Here is an example of thermistor ripped loose on one side.

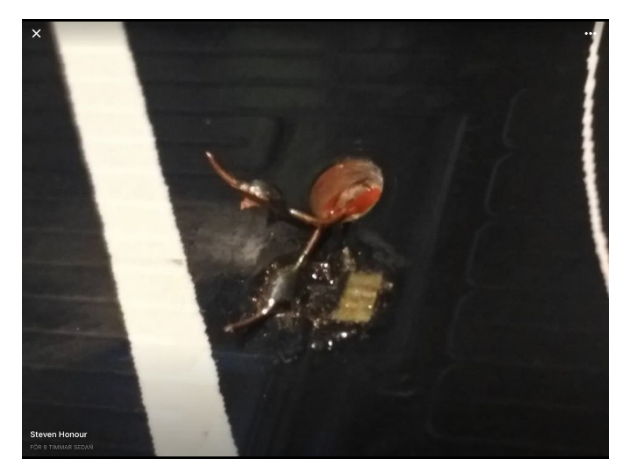

### Open Circuit, how to fix badly crimped temperature sensor plugs

• Take out the plug from the controller PCB and turn it so you can see the slots on the side.

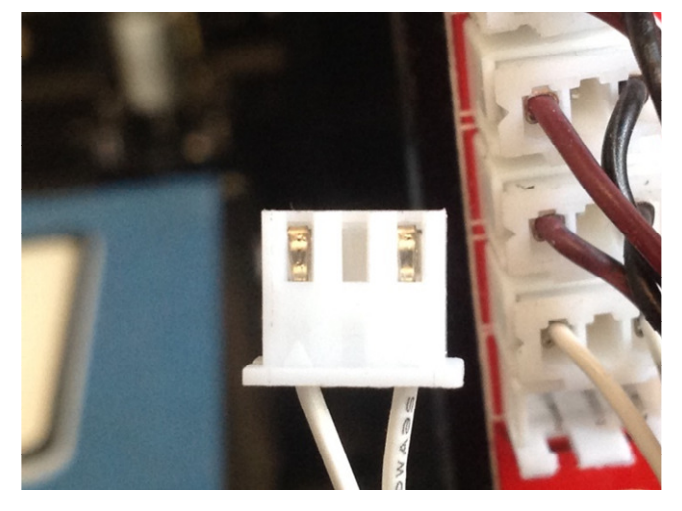

• To remove the pin from the body, press gently on the metal tongue and pull the cable and pin out from the housing.

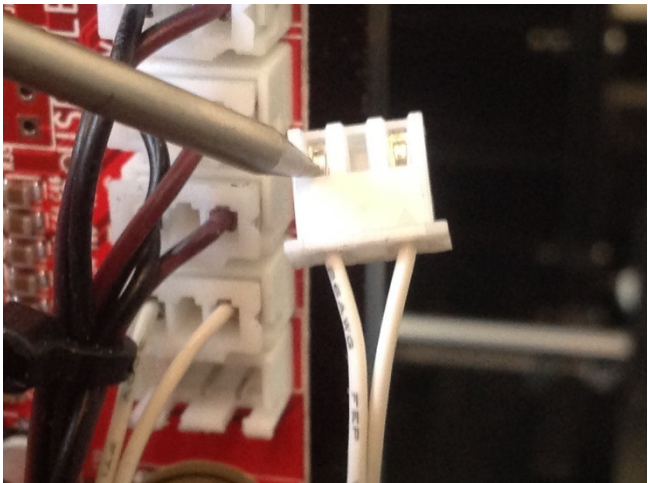

• This is the tongue to be pressed

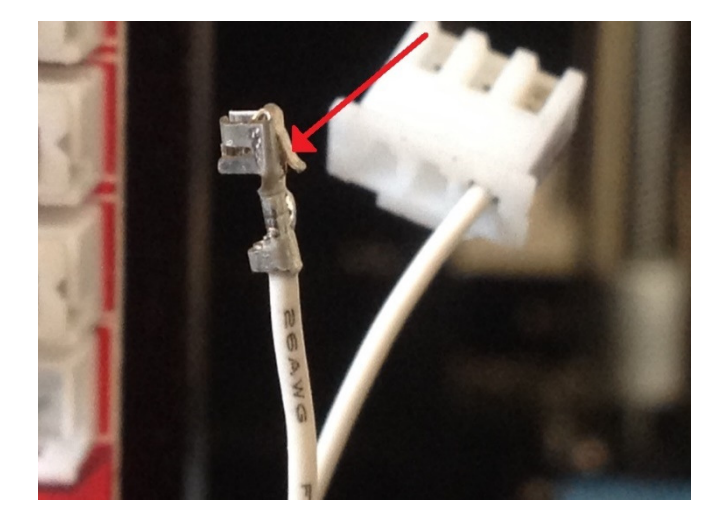

• To solder it, put the soldering iron from the same side where the tongue is, right under the crimp.

Allow to heat up for about 3-4 sec. then apply just a little bit of solder, you see when it floats out on the crimp, then it is enough, don't put too much solder on, it won't fit in the plug if it is overdone.

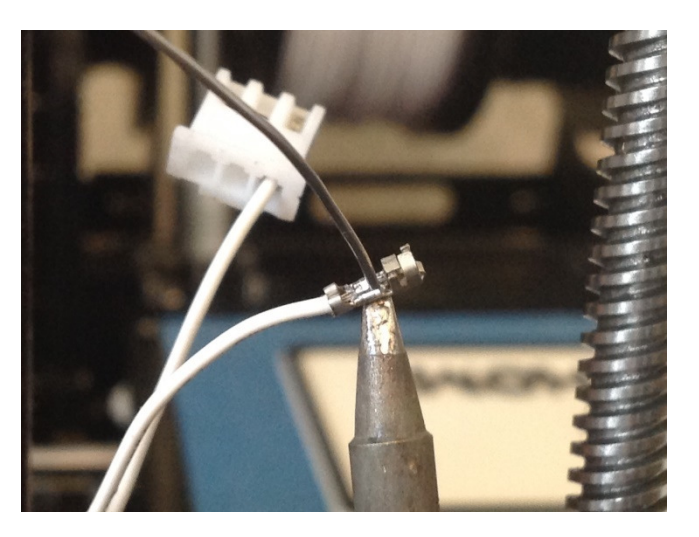

- This is what it should look like when done.
- Repeat the process for all four pins just to be sure that I do not come back in the middle of a print.

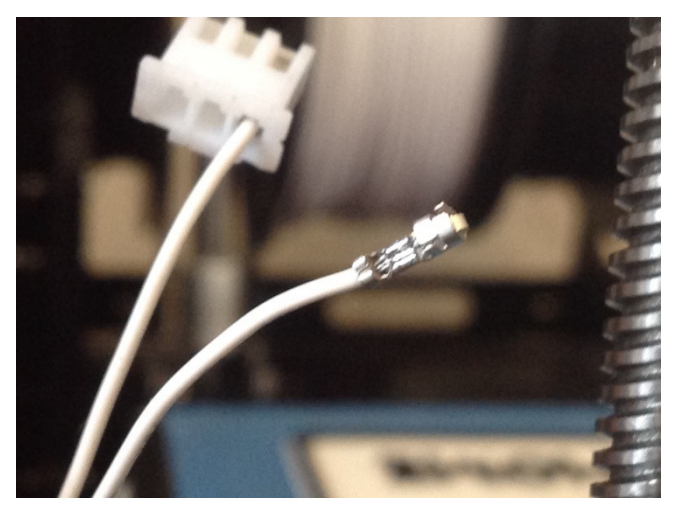

 Reconnect the plugs and power on the printer, you should now have valid temperature readings.

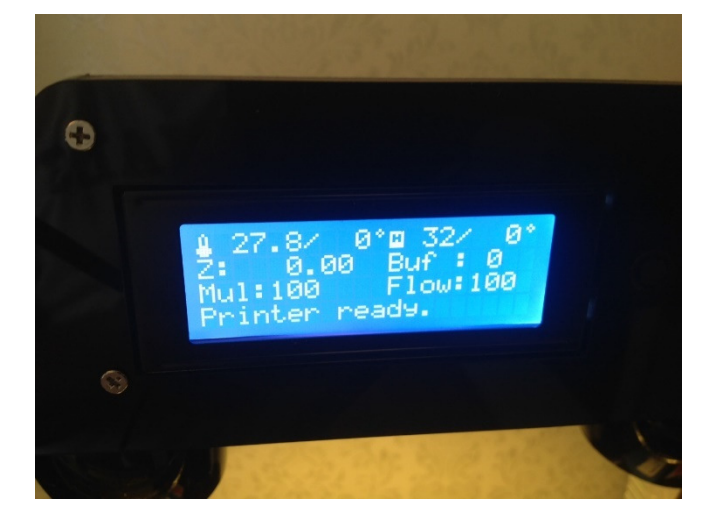

### Bad or wrong temperature reading

- Poor connection is one cause, and it need to be cured as above.
- Second thing, measure the sensor for right size,
   @25 degrees it should be 100kohm, there has been some cases when the sensor shipped was wrong...
- Third thing, bad soldering on the controller board, possibly around the pullup resistor or the 4,7Uf capacitor that is connecter across the plug pins

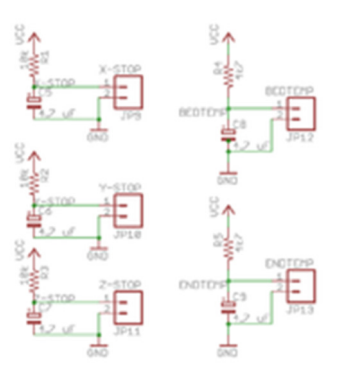

 Visually check for short or bad soldering. Or just re-solder both the black resistor and the brown capacitor. The bottom resistor R41 and cap C47 goes to the nozzle, and the second resistor R37 and cap C43 from the bottom goes to the bed.

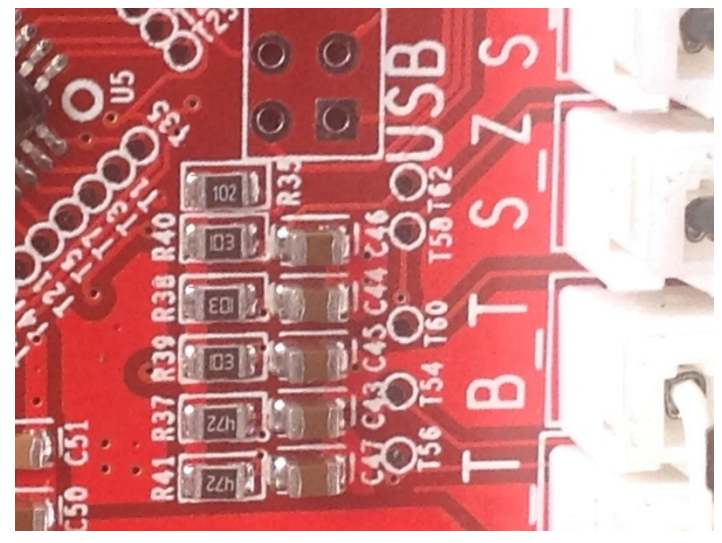

## Chapter 3. Heating problem

There can be a number of different heating problems

- 1. Not heating at all
  - Check the cabling to the heaters
  - Check the resistance to on the heaters, the bed heater should have a resistance of about 1,2 ohms, the nozzle heater should have a resistance of 3,6 ohms.
  - Check when turning on the bed or heater manually from printer "Quick Settings" preheat menu or Extruder menu. That you have 12V on the heater plug on the controller.
  - If the led for bed heater or led for nozzle heater comes on but you don't get 12V over the heater connector on your controller, the board is bad and you need a replacement.
- 2. Runaway temperature
  - The heater wires to nozzle and bed might be swopped.
  - The thermistors to nozzle and bed might be swopped.
  - If you have 12V on the heater connectors on the controller, even when no heating is turned on, the board is bad and you need a replacement.
- 3. Insufficient temperature
  - If the bed resistance is more than 1,2 ohm and nozzle heater resistance is more than 3,6 ohms. 12V from the power supply might not be enough. In that case, turn up the voltage on the power supply, the potentiometer is to the right of the terminal screws. You can adjust the voltage between 10,5 14,5 V. if you need to go over 13V I recommend you to put a cooling fan on the controller and power supply to prevent overheating.

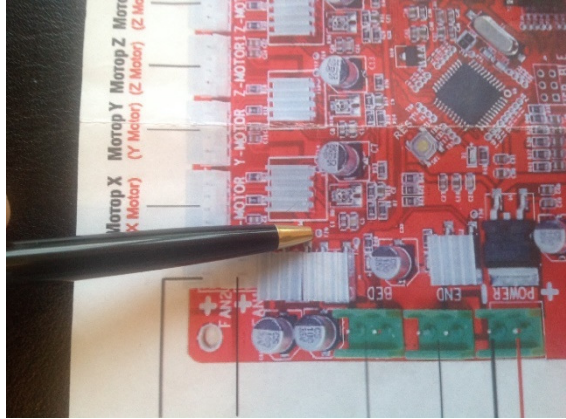

Bed heater led

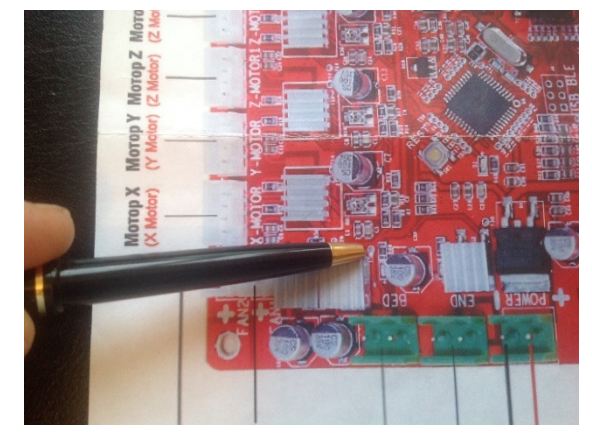

Nozzle heater led

## Chapter 4. X, Y or Z-axis switches not sensed

- 1. Double check the wiring, so that right switch is connected to right axis.
- 2. Switch trouble shooting, Disconnect the switch plug, measure with multimeter between the pins in the plug, does the resistance changes when switch is activated? if not the switch might be bad or the cable crimp might be bad, else replace the switch.

### How to test the switch w/o multimeter

- Go to printer "Position" menu
- Chose X, Y or Z "Pos. FAST", if the switch is not pressed it should read "OFF".

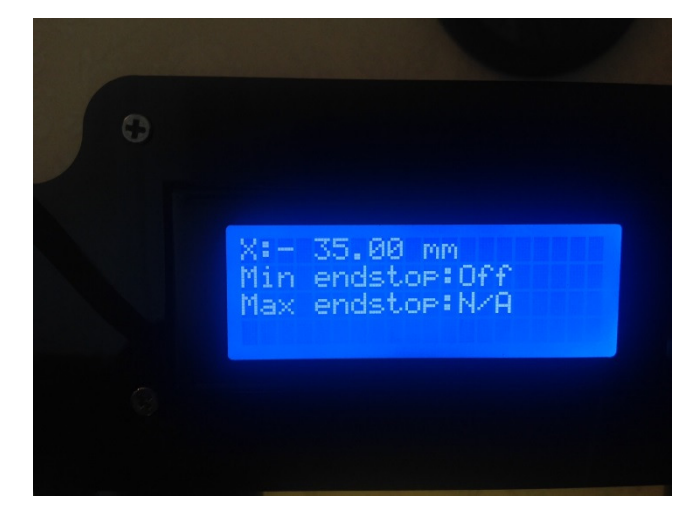

 When switch is pressed it should read "ON"

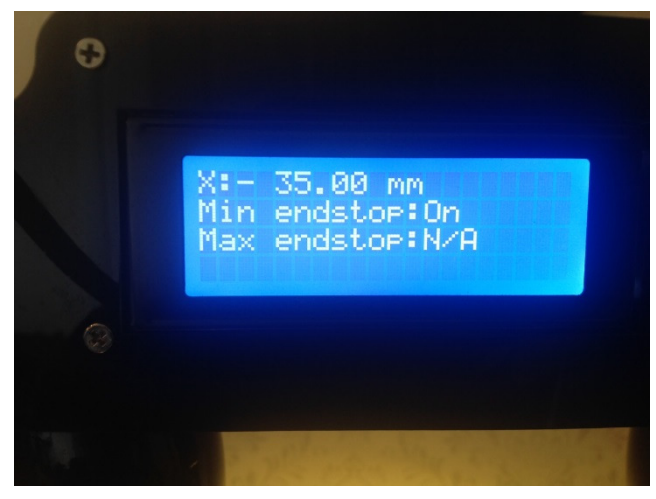

### How to solder the connector pins

• Take out the plug from the controller PCB and turn it so you can see the slots on the side.

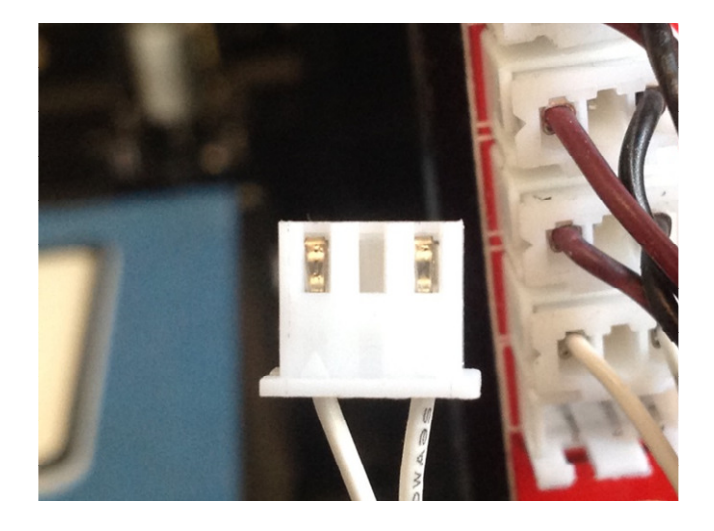

• To remove the pin from the body, press gently on the metal tongue and pull the cable and pin out from the housing.

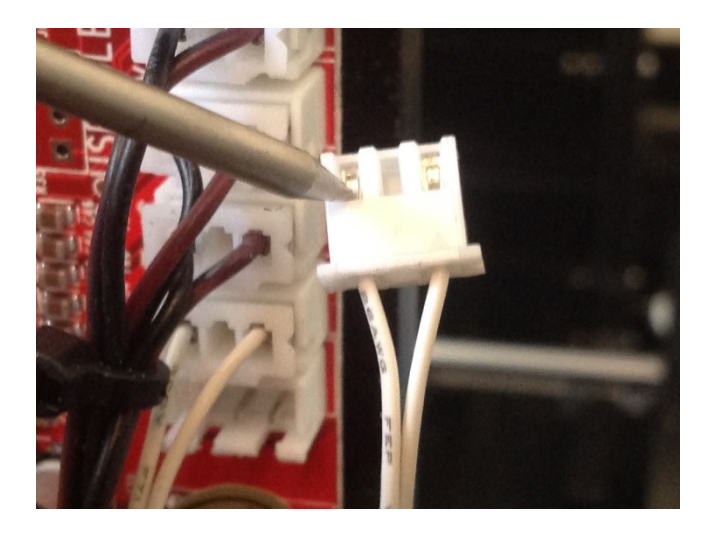

• This is the tongue to be pressed

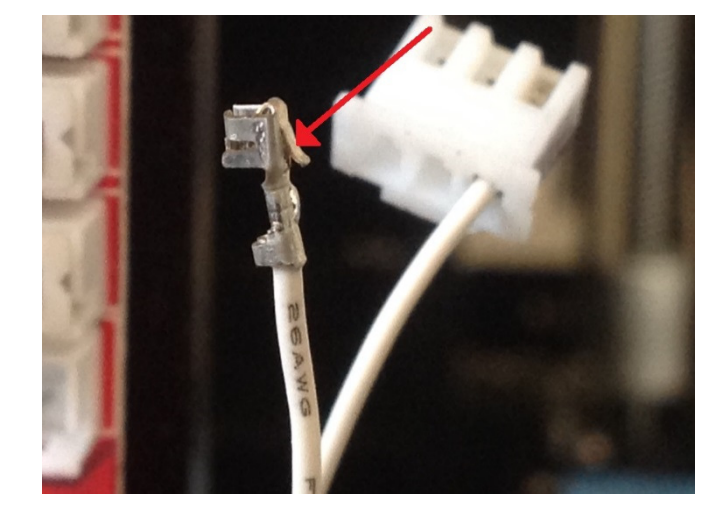

• To solder it, put the soldering iron from the same side where the tongue is, right under the crimp.

Allow to heat up for about 3-4 sec. then apply just a little bit of solder, you see when it floats out on the crimp, then it is enough, don't put too much solder on, it won't fit in the plug if it is overdone.

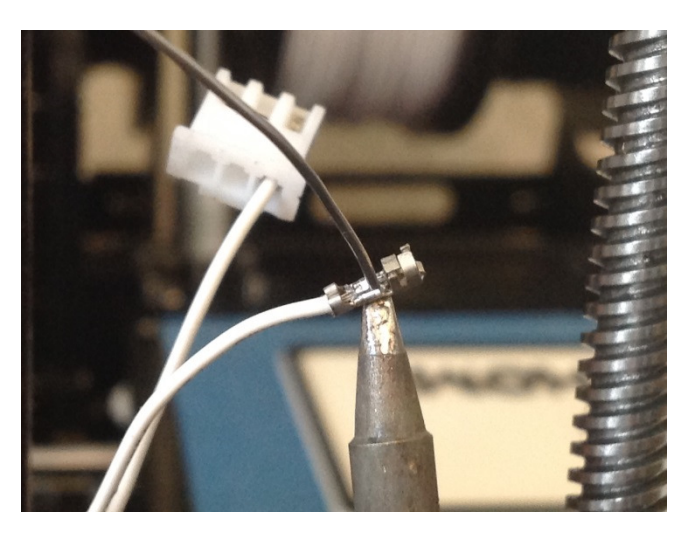

• This is what it should look like when done.

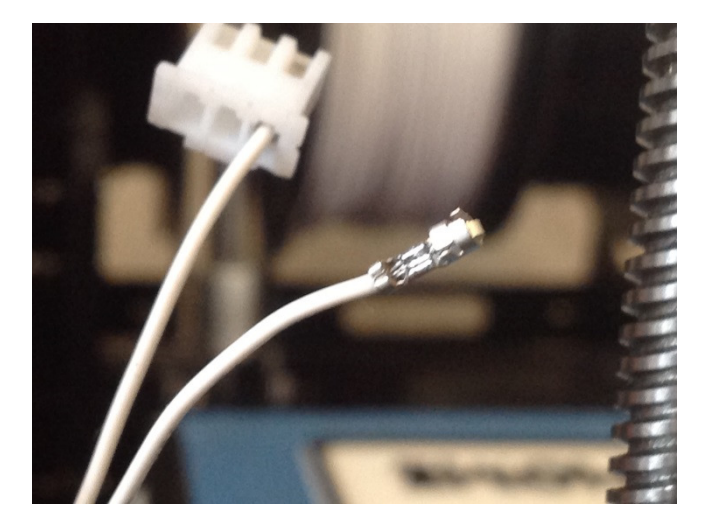

 If the switch and connector is ok, but still active all the time it might be bad soldered components or short circuit on the board, possibly around the pullup resistor or the 4,7Uf capacitor that is connecter across the plug pins

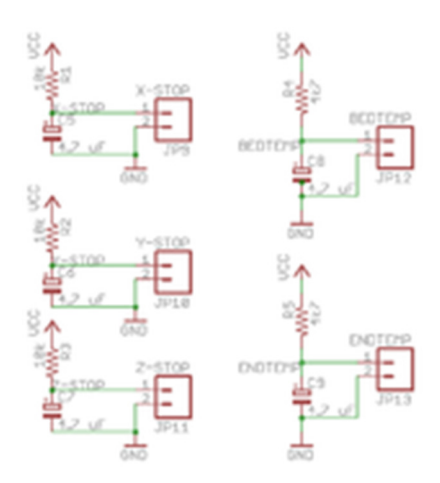

- Visually check for short or bad soldering.
- Sometimes it is enough to re solder both the black resistor and the brown capacitor.
- Sometimes there is solder bridges under the components and they need to be removed and cleaned before re soldered.

X-axis, Resistor R40 and cap C46.

Y-axis, Resistor R38 and cap C44

Z-axis, Resistor R39 and cap C45

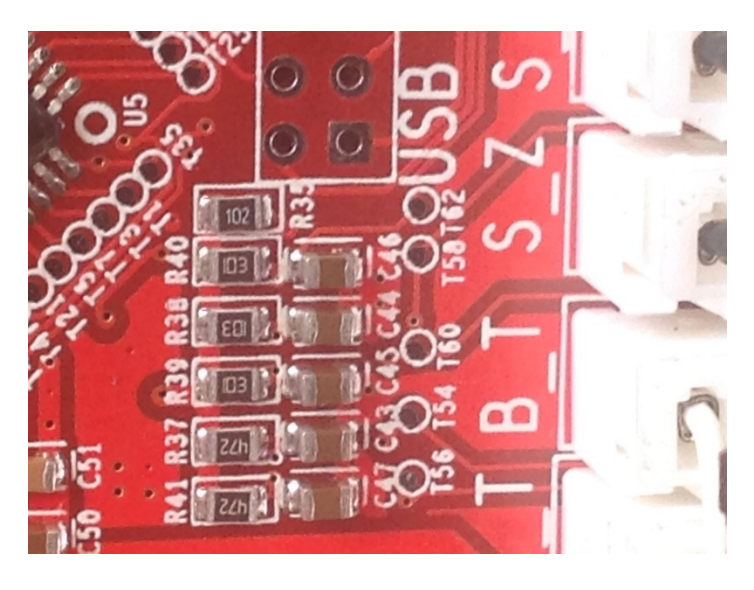

### Chapter 5. Leaking nozzle or throat tube

- 1. Remember to turn on the heat before trying to unscrew the nozzle or throat tube, old filament work as glue and you will most likely break off the throat tube or nozzle.
- 2. The right way of fixing the leak on top of the heater block is to unscrew the nozzle

1-2mm

screw in the throat tube so that it touches the nozzle, make sure that the end of the nozzle is flat and the throat tube lining is intact.

tighten the nozzle again so it makes a good seal against the throat tube inside the heater block.

- 4. If for some reason the seal is not holding, you can always use plumbers Teflon thread seal tape around the tip of the throat tube.
- 5. When fixing the throat tube to the extruder, do not overtighten the nut, the material is very thin and will snap if overtightened.

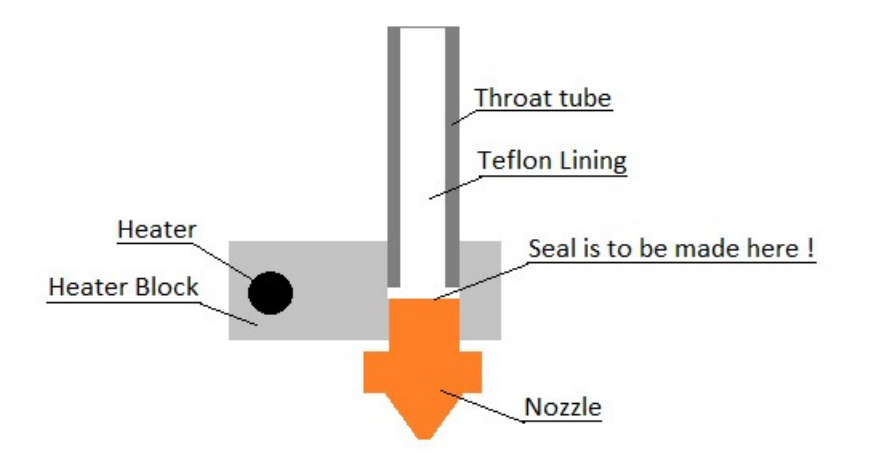

### Chapter 6. X- and Y-axis Belt Tension

It is quite important to have right tension on the belts, too lose you will see "ringing" artefacts on the side of your prints, or you can see that the layers are not printed exactly on top of each other and the sides looks "wrinkled"

If the belts are too tight you will get stiff axes with too much motion resistance, in worst case the motors start to skip steps. Or the frame of the printer becomes bent.

### The easy way of getting the right belt tension

#### The rule of "thump"

- Slide the bed or extruder carriage all the way to one end.
- Tap the belt.
- If the belt is silent it is too loose.
- If the belt sound a short "thump" it is correct.
- If the belt give a low tone it is too thght.

#### The accurate way

The most accurate way of telling the tension on a drive belt is to measure the resonance frequency of the belt. Just tap the belt and you hear a tone. that tone can be measured.

Belt manufacturer recommend static tension of 20-27 N for G2T belt (Reinforced Neoprene) in these applications.

I will show the calculation based on the lower number.

f= frequency in HZ M= belt mass constant for G2T belt 4.1 g/m W= belt with 5 mm S= belt span, x-axis 425mm, y-axis 320mm T= desired belt tension 20N

Formula:

f=sqrt(T/(4\*M\*W\*S^2\*10^-9))

That gives for x-axis 11.6 Hz And for y-axis 15Hz

If you can't measure that low frequency, measure a shorter distance.

Adjust the bed or extruder to any position and take the "S" measurement between the belt attachment and support roll where the belt touch (or motor drive wheel).

If you don't have a belt tension meter as Gates 508c you can do as follows...

### The fiddeling way...

Fill a plastic bag with 1dl of water and tie it off to get a 100g load. Or use a 100g load of your choice.

For Y-axis belt tension:

Measure the distance between the belts, in my case 11mm

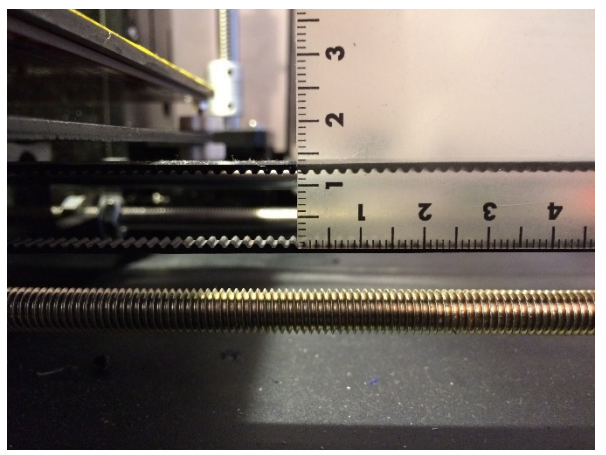

Then make a hook, I used a paperclip, and hook it around the lower belt. Suspend the weight in a string over something, I used my filament guide roll, the string is not 100% straight but it is close enough.

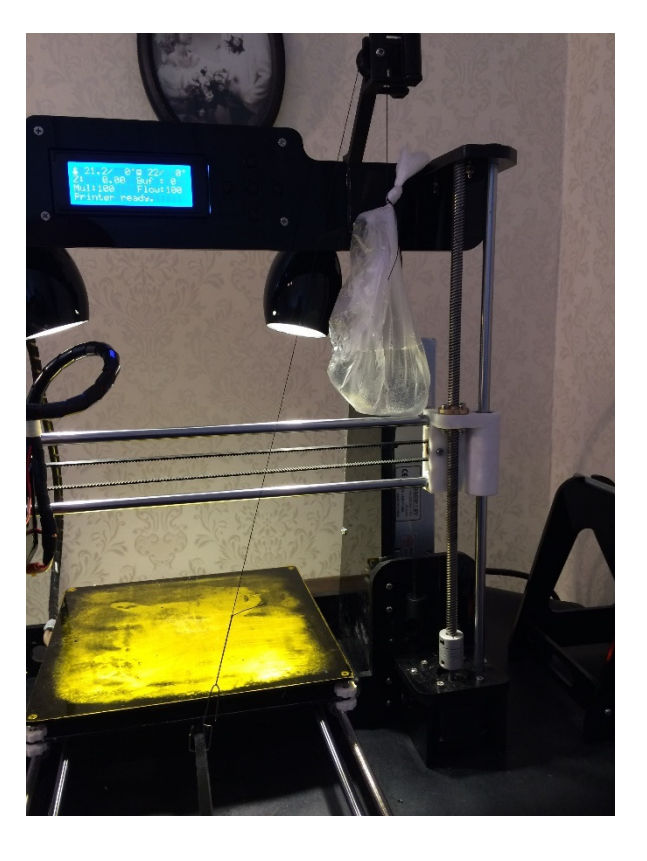

Measure again, I got 7mm, calculate the difference 11 - 7 = 4mm

4mm equals ~20N, if you don't get 4mm deflection adjust your belt tension and measure again.

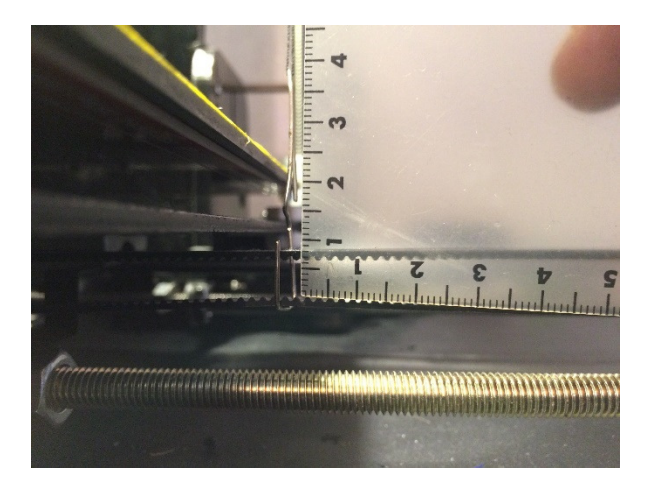

For X-axis belt tension:

Measure the distance between the belts in my case 12mm

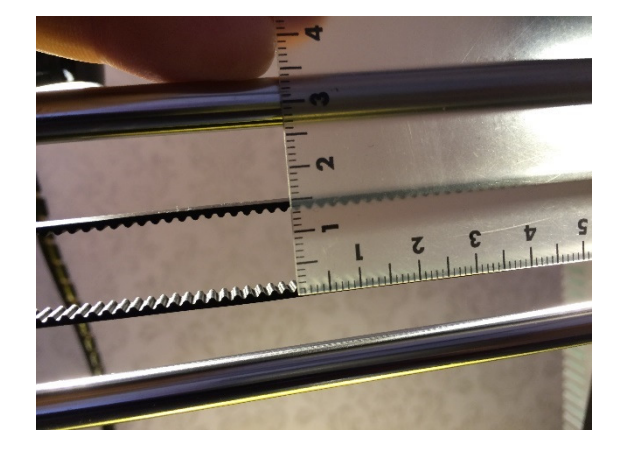

Rise the z-axis so your weight can hang from the belt w/o touching the bed. Slide the extruder fully to the right. Hook the weight on the upper belt.

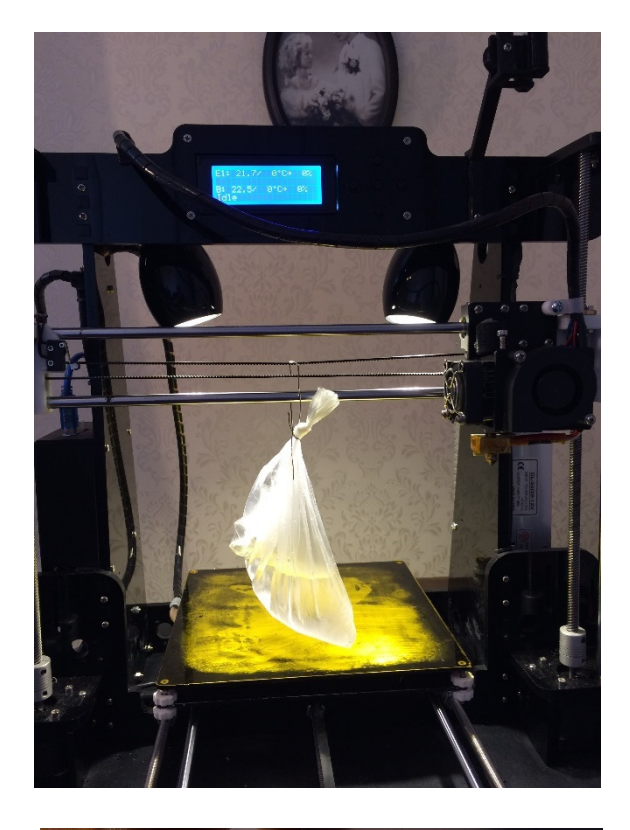

Measure again, I got 7mm, calculate the difference 12 - 7 = 5mm

5mm equals ~20N, if you don't get 5mm deflection adjust your belt tension and measure again.

Notice, the belt span on X-axis is longer (425mm) than Y-axis (320mm) that is why belt deflection is bigger on X-axis for the same tension.

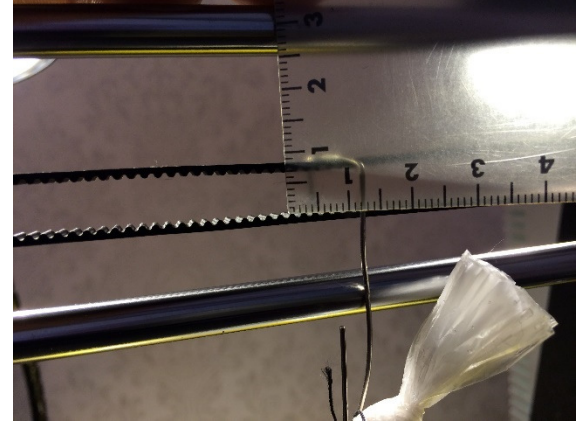

## Chapter 7. Z-axis fine adjustment and bed leveling

1. Clean nozzle from any remains of filament.

2. Make sure that Left and Right side is at the same height, measure between horizontal guide bar and zmotor mount. A credit card works as well, put it between the horizontal guide bar and motor mount and turn motor shafts by hand until the guide bar touch the card.

3. Power on the printer, from Position menu, Home z-axis, the nozzle should now be in the same height as bed +/- 1mm, if not realign z-axis micro switch.

4. From Extruder menu, heat the bed to 70 degrees. (Or the bed temp you are going to use)

5. If you plan to print on masking tape, put it on now.

6. When bed reach 70 degrees turn printer off to be able to move the bed and extruder manually.

7. Adjust bed screws so a double folded piece of paper, or a 0.1mm feeler gauge, can slide with some resistance between nozzle and bed with some resistance in all 4 corners.

### Chapter 8. Printer USB connection (windows)

### How to setup printer communication over USB

 Download and install "CH340G.zip", on your computer. The files "the BIG troubleshooting file bundle" can be downloaded from "file section" on the "Official Anet 3D Printer" Facebook group.

2. Connect USB cable between printer and computer and turn on the printer.

3. On your computer, go to: Computer Management, Device manager, Ports (Com&Lpt) Look for "USB to serial device" Note the com port number.

4. Go to your software of use (Cura 15.04, Repetier Host, etc.) In the communication settings set the comport number you detected in device manager. Set the Baud rate to 115200

5. In the printer Configuration menu, check that the baud rate is set to the same as in your software. The communication should work now.

### Troubleshooting

1. If the communication is still not working, try to lower the baud rate in the software and printer a couple of steps, make sure it is set to the same speed on both places.

2. If you still not have communication, try to replace the USB cable.

3. If it still not works, try to use a USB1 or USB2 port.

4. If it still not works, try to use another computer with Win7.

5. If it still doesn't work, you might have a faulty controller board, contact the seller for replacement.

### Chapter 9. Making the printer square

1. Measure left and right front to midsection, if the numbers are different loosen the nuts and make them exactly the same.

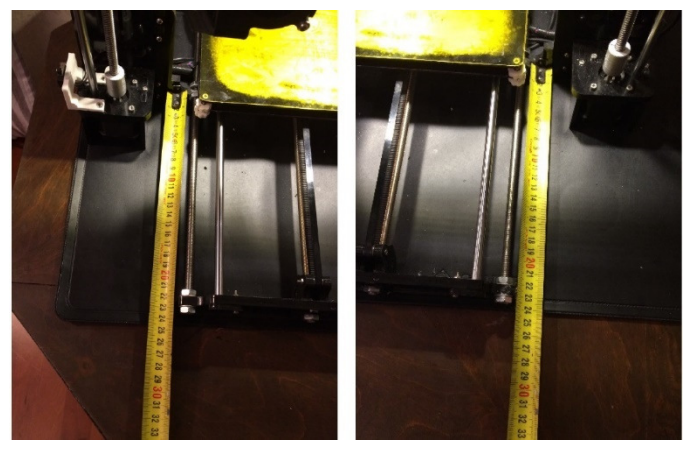

2. Measure left and right back to midsection, if the numbers are different loosen the nuts and make them exactly the same.

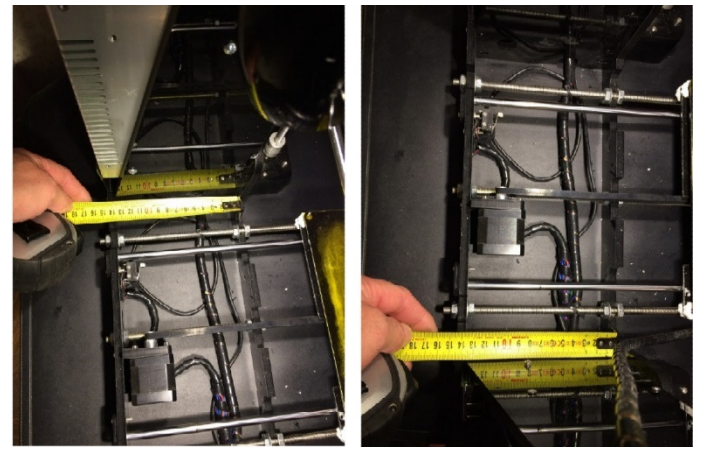

3. Cross measure right back to left front. Measure from the frame back corner to corner of motor mount and note the number.

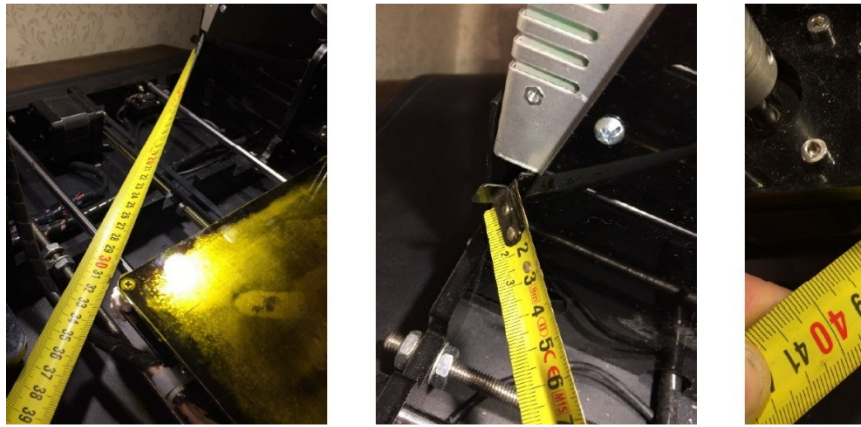

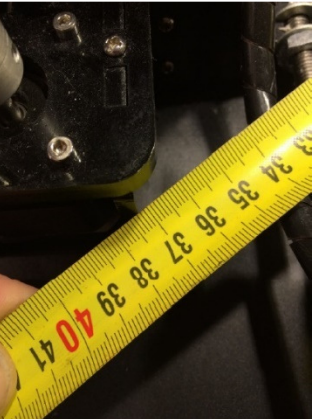

 Cross measure from left back frame corner to right front motor mount, compare the number with measurement in point 3.
 If there are different numbers, loosen the nuts so you can force the frame straight and then tighten the nuts.

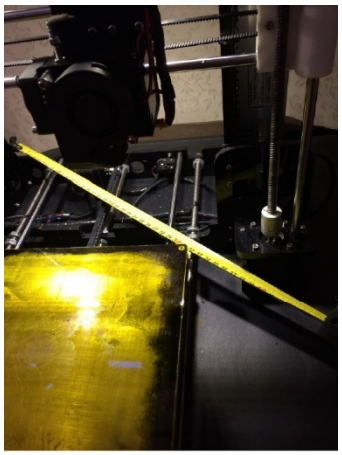

5. Cross measure also from left bottom to right top Measure from motor mount corner to top frame corner and note the number.

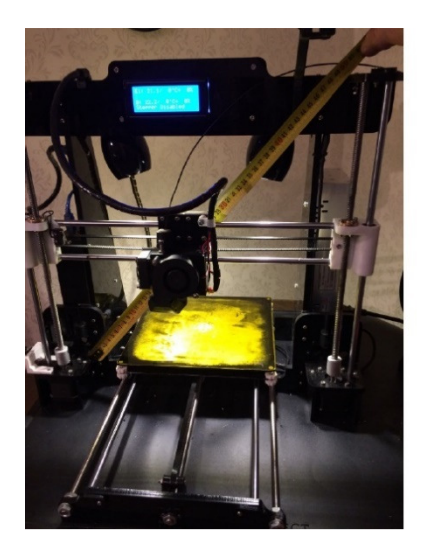

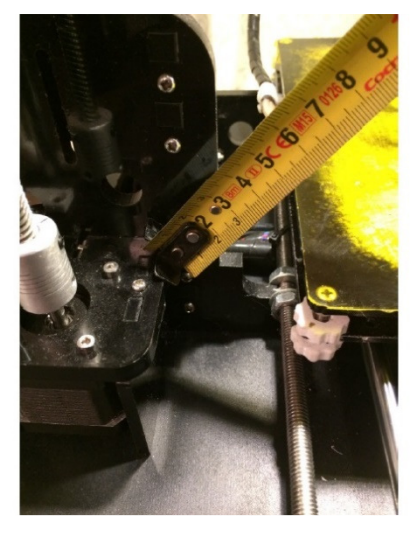

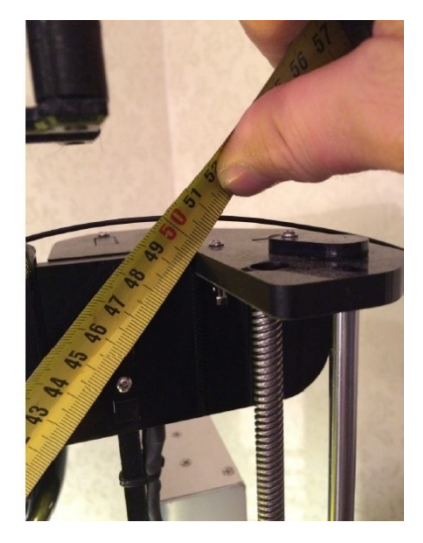

6. Cross measure from right motor mount to left top frame corner, compare the number with measurement in point 5.

If there are different numbers, loosen the 3mm frame screws so you can force the frame straight and then tighten the screws.

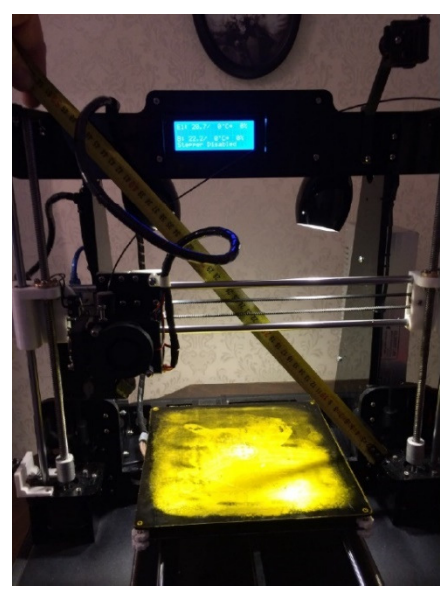

7. To make sure that x-axis guide bars are leveled to the frame (do not use water level) Measure from left motor mount to the guide bar, note the measurement.

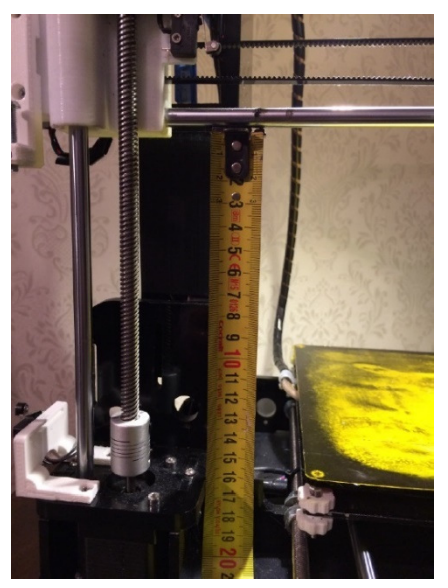

8. Measure from right motor mount to the guide bar, compare the numbers with measurement in point 7. If they differ just turn the thread bar until the distance is the same on both sides.

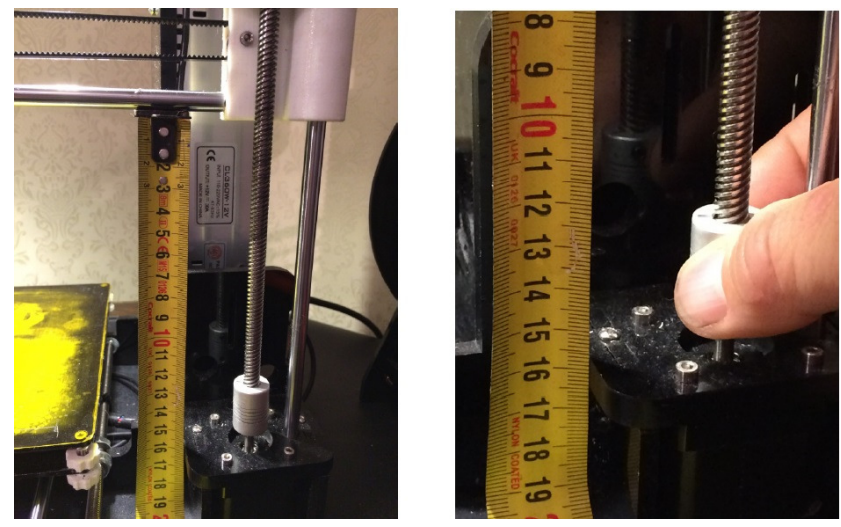

9. After these adjustments, follow "Chapter 6. z-axis fine adjust and bed leveling" and you are back on track!

## Chapter 10. Self-ejecting card reader

• Unsolder the metal cover and open the card reader

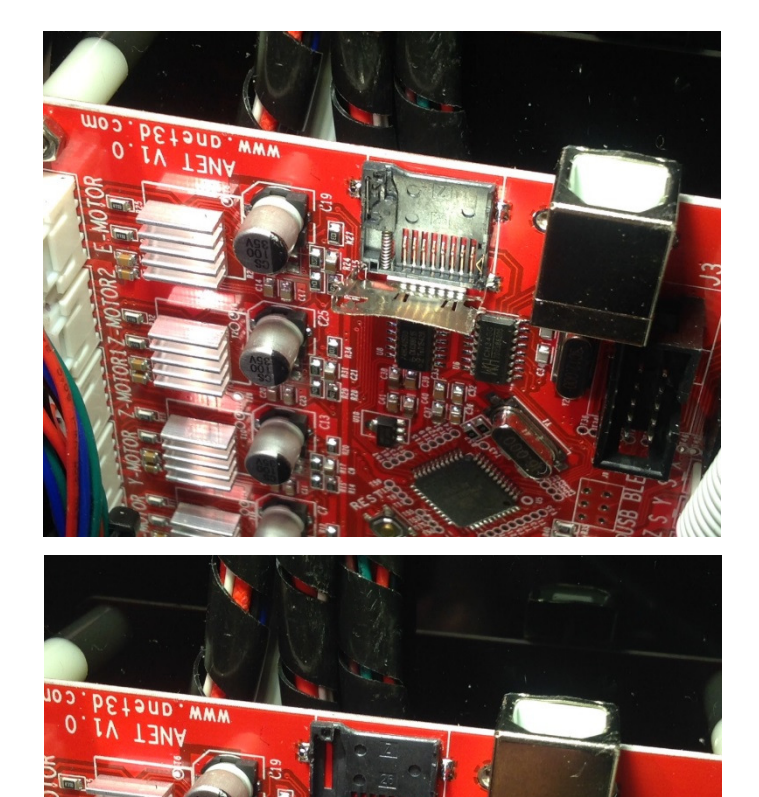

• The ejecting mechanism removed from the left upper corner of the reader.

• The removed parts, if it is only the thin wire that got bent out of shape, try to straighten it and put it back together.

If the narrow slot in the plastic is damaged follow this guide.

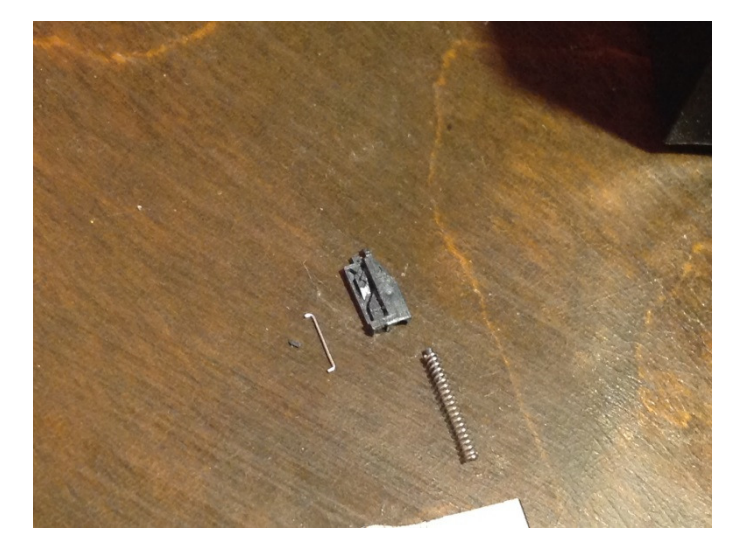

• Glue the plastic guide to the card reader lower left corner, I used hot glue. Don't put the spring and thin wire in.

• Test that the card aligns properly in the reader

• Resolder the reader metal cover, I also put a piece of tape on the card to get a better grip when pulling it out.

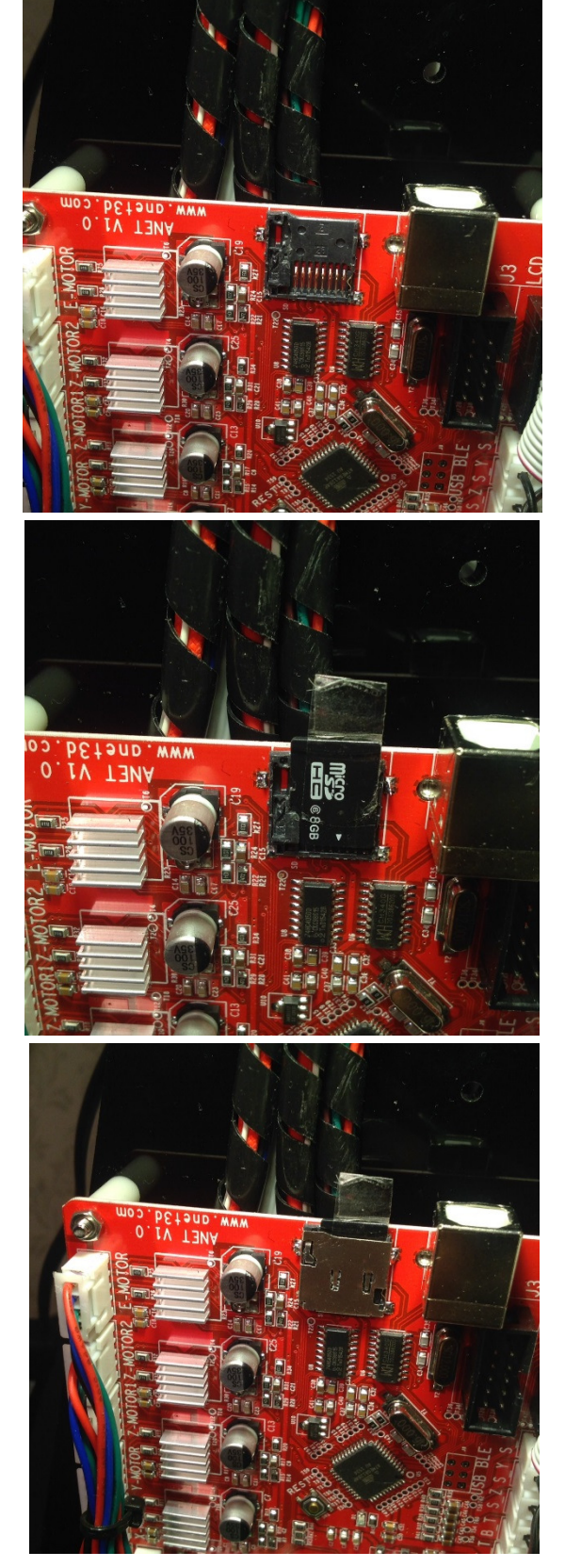

# Chapter 11. Print area adjustment using Repetier Host v1.6.2

Unfortunately, this works only on the older versions of original firmware from before June 2016

 Download and install Repetier Host on your computer, make sure you can connect and communicate with your printer. (It is important to use the right version of Repetier Host, since different versions show different set of EEprom data)

Repetier Host v1.6.2 you can find in "the BIG troubleshooting file bundle" it can be downloaded from "file section" on the "Official Anet 3D Printer" Facebook group.

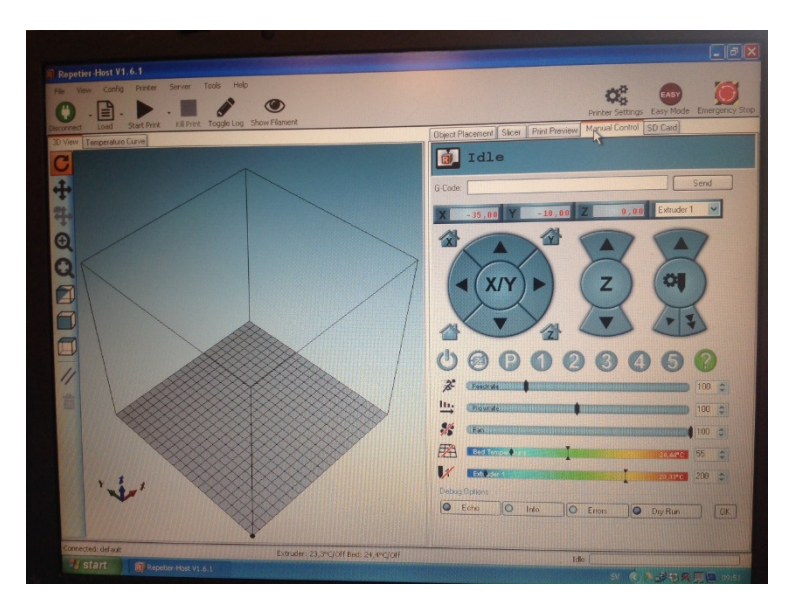

- Pre adjustments on printer. Home X and Y axis from printer menu, go to Position menu and drive with "Fast" commands X and Y axis to 0.0 position. If the nozzle is not right at the edge of hotbed, move X and Y micro switches (drill new holes for the screws) and home again until X and Y 0.0 position is right on the edge of the hotbed.
- Press Connect in Repetier SW to connect to the printer

 Go to Manual Control tab, and write "M501" in G-code window, press Send to load Printer EEPROM settings to Repetier Host.

|   |                                       | Printer Settings | Easy Mode Emergency S |
|---|---------------------------------------|------------------|-----------------------|
|   | Object Placement Slicer Print Preview | Manual Control   | SD Card               |
|   | 1dle                                  |                  |                       |
|   | G-Code: M501                          |                  | Send                  |
|   | X -35,00 Y -10,00                     | Z 0,00           | Extruder 1            |
| 7 |                                       | Z                |                       |
|   | T A                                   |                  | ····                  |

• Under Config, Choose "firmware EEPROM Configuration"

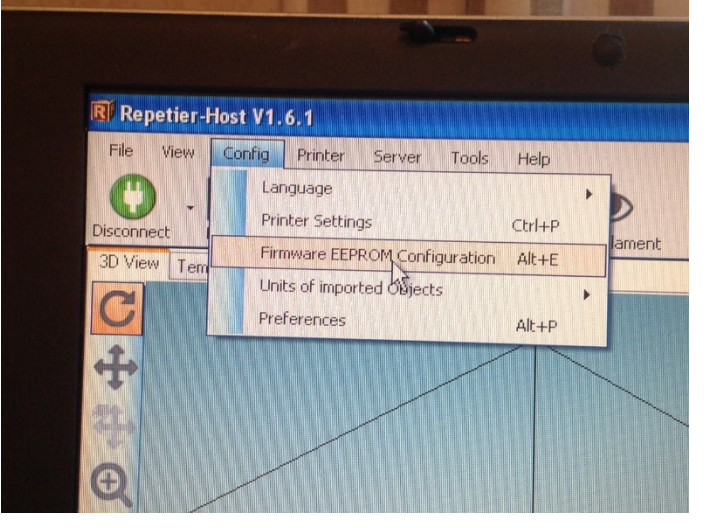

 Check settings for "Extr.1 X Offset" and "Extr.1 X Offset" for x -3500 means 0.0 position is 35mm from home switch and for y -1000 means 0.0 position is 10mm from home switch.

| Extr.1 PID drive min                     | 50      |   |
|------------------------------------------|---------|---|
| Extr.1 PID P-gain/dead-time              | 7.0000  |   |
| Extr.1 PID I-gain                        | 2.0000  |   |
| Extr.1 PID D-gain                        | 40.0000 |   |
| Extr.1 PID max value                     | 255     |   |
| Extr.1 X-offset                          | -3500   |   |
| Extr.1 Y-offset                          | -1000   | 2 |
| Extr.1 temp. stabilize time              | 1       | : |
| Extr.1 temp. for retraction when heating | 150     | 0 |
| Extr.1 distance to retract when heating  | 0       | F |

Set print size by entering new values.
If the x offset was 35mm you need to calculate (for bed size 220mm) 35+220 = 255.
And enter in "X max length" 255.
If the y offset was 10mm you need to calculate (for bed size 220mm) 10+220 = 230.
And enter in "Y max length" 255.
For "Z max length" 220 if that is your travel range.

| Max. jerk                  | 20.000  | mm/s   |
|----------------------------|---------|--------|
| Max. Z-jerk                | 0.300   | mm/s   |
| X home pos                 | 0.000   | mm     |
| Y home pos                 | 0.000   | mm     |
| Z home pos                 | 0.000   | mm     |
| X max length               | 255.000 | mm     |
| Y max length               | 230.000 | mm     |
| Z max length               | 220.000 | mm     |
| X-axis acceleration        | 400.000 | mm/s^2 |
| Y-axis acceleration        | 400.000 | mm/s^2 |
| Z-axis acceleration        | 400.000 | mm/s^2 |
| X-axis travel acceleration | 400.000 | mm/s^2 |
| Y-axis travel acceleration | 400.000 |        |

- In "Firmware EEprom settings" window you can Export EEPROM data to a file for future use or reconfiguration.
- In Manual Control Tab Write "M500" in G-Code window and press "Send" to upload you new settings to printer EEPROM.

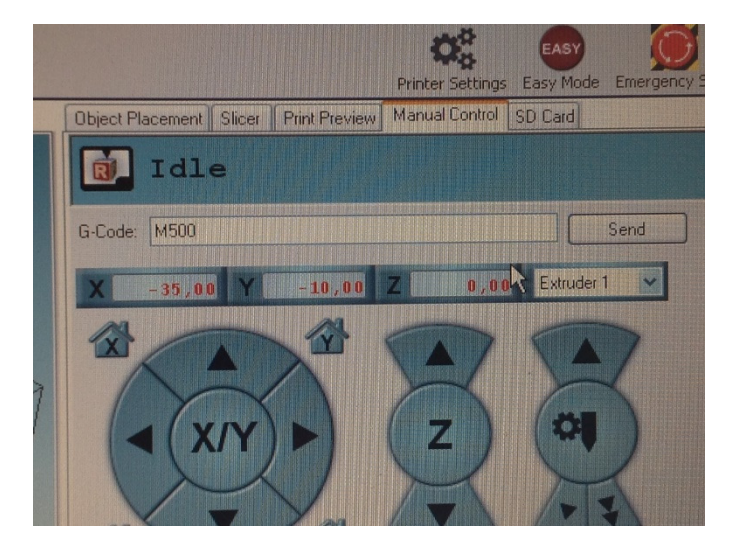

• On Printer go to Configuration Menu, chose "Load f. EEPROM" to activate you new settings.

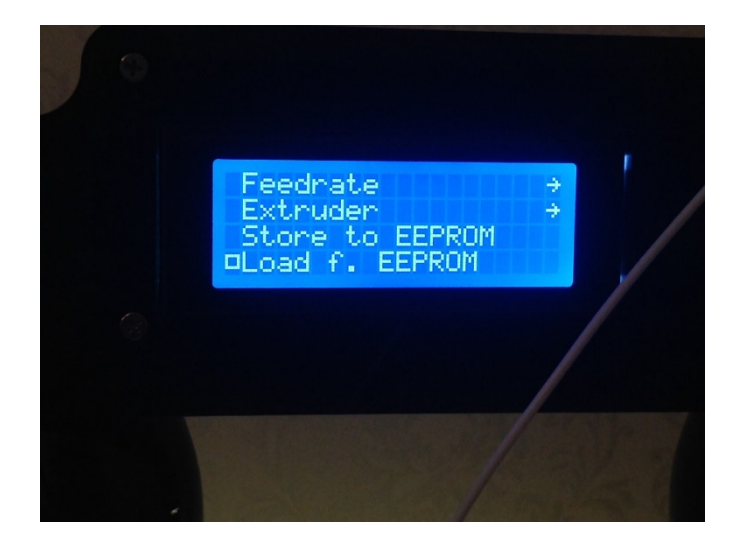

Now you should be able to use and print on your whole hotbed print area.

### Capter12. Settings for Cura 14.07 and 15.04

You will find Cura 15.04.06 in "the BIG troubleshooting file bundle", it can be downloaded from "file section" on the official Anet 3D Printer" Facebook group.

In that file you also find the Cura profile files

In Cura, go to "File"

Select "Open Profile..."

browse to where the ini file is located, chose either the PLA or ABS file you downloaded from the bundle file.

The "machine settings" only needs to be set once

In Cura go to "Machine"

choose "machine settings" and put these values in manually.

| Machine settings                                      |                            |                              | X        |  |  |  |
|-------------------------------------------------------|----------------------------|------------------------------|----------|--|--|--|
| Reprap Omni 3D                                        |                            |                              |          |  |  |  |
| Machine settings                                      |                            | Printer head size            |          |  |  |  |
| E-Steps per 1mm filamen                               | t 0                        | Head size towards X min (mm) | 0        |  |  |  |
| Maximum width (mm)                                    | 220                        | Head size towards Y min (mm) | 0        |  |  |  |
| Maximum depth (mm)                                    | 220                        | Head size towards X max (mm) | 0        |  |  |  |
| Maximum height (mm)                                   | 220                        | Head size towards Y max (mm) | 0        |  |  |  |
| Extruder count                                        | 1                          | Printer gantry height (mm)   | 0        |  |  |  |
| Heated bed<br>Machine center 0.0                      |                            | Communication settings       |          |  |  |  |
| Build area shape                                      | Square 🔻                   | Serial port                  | AUTO 🔻   |  |  |  |
| GCode Flavor                                          | RepRap (Marlin/Sprinter) 🔻 | Baudrate                     | 115200 🔻 |  |  |  |
| Ok Add new machine Remove machine Change machine name |                            |                              |          |  |  |  |

## Chapter 13. Settings for Cura 2.3.1

You will find Cura 2.3.1 in "the BIG troubleshooting file bundle", it can be downloaded from "file section" on the official Anet 3D Printer" Facebook group.

In that file you also find the Cura 2.3.1 profile files.

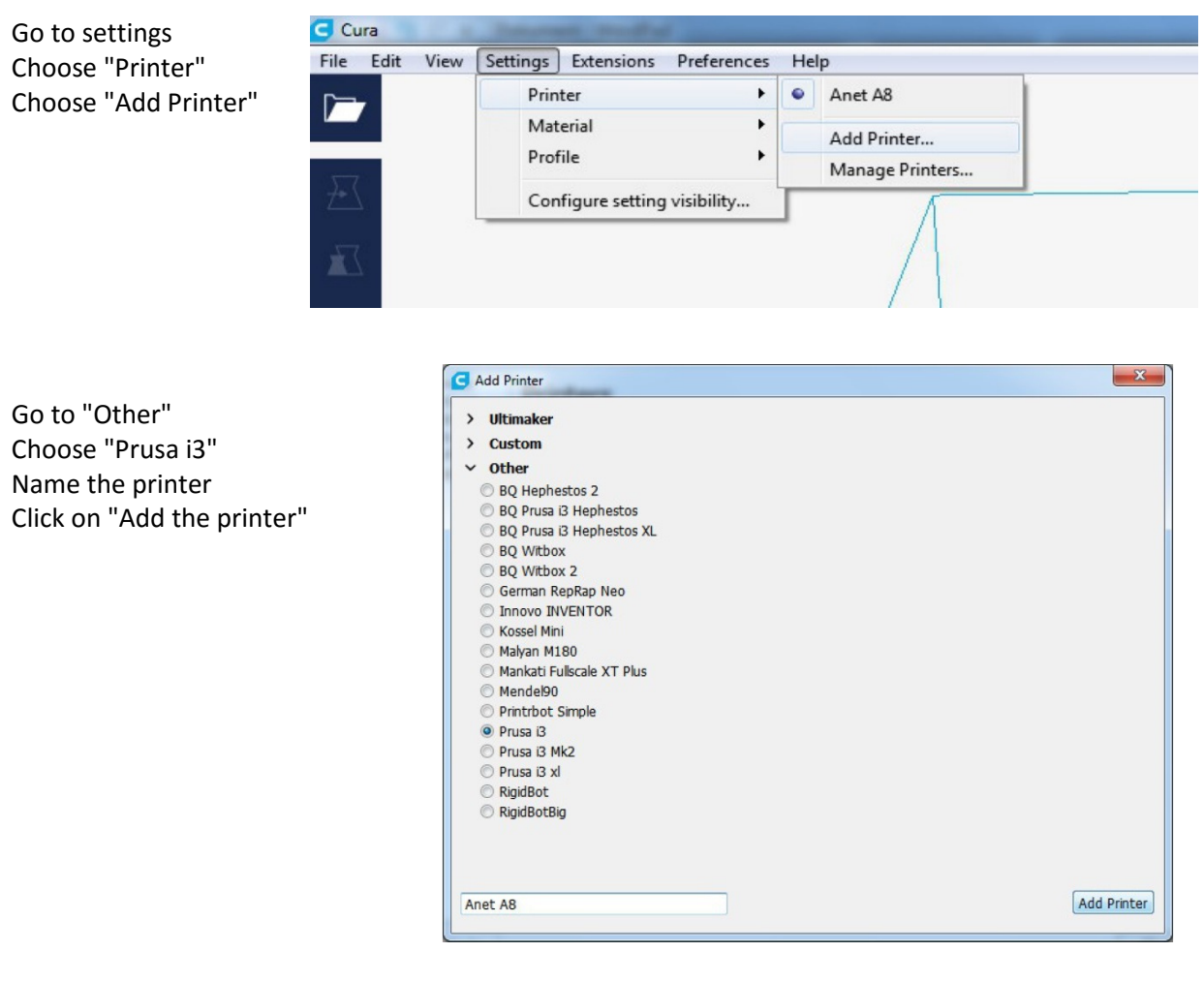

Go to settings Choose "Printer" Choose "Manage Printers"

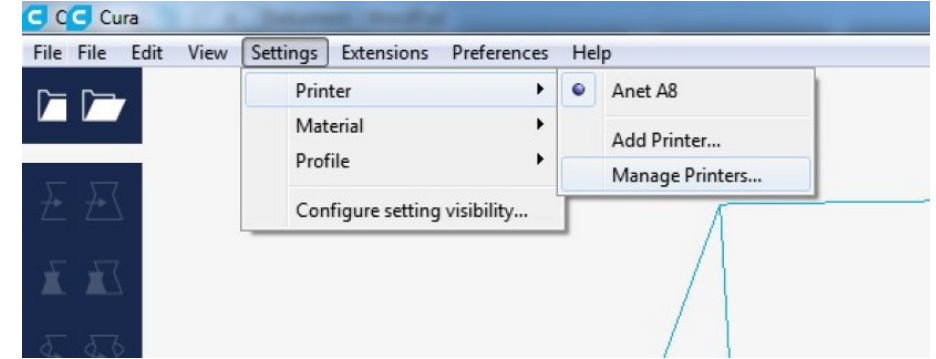

Select the printer you just created and press on "Activate" Click on Machine settings

| General<br>Gettings<br>Printers<br>Materials | Printers<br>Activate Add Remove | Rename                                                             |
|----------------------------------------------|---------------------------------|--------------------------------------------------------------------|
| Profiles                                     | Anet AB                         | Anet A8                                                            |
|                                              |                                 | Machine Settings Upgrade Firmware                                  |
|                                              |                                 | Printer type: Prusa B<br>Connection: The printer is not connected. |
|                                              |                                 |                                                                    |
|                                              |                                 |                                                                    |
|                                              |                                 |                                                                    |
|                                              |                                 |                                                                    |
|                                              |                                 |                                                                    |
|                                              |                                 |                                                                    |

Set the numbers and checkboxes according to the picture above when done press on "Close"

| G Machine                                                                                                    | Settings                  |                     |               |        | X                                                                                       |  |  |
|----------------------------------------------------------------------------------------------------|---------------------------|---------------------|---------------|--------|-----------------------------------------------------------------------------------------|--|--|
| Machine Settings                                                                                                    |                           |                     |               |        |                                                                                         |  |  |
| Please ente                                                                                                    | r the correct settings fo | r your printer belo | w:            |        |                                                                                         |  |  |
| Printer Set                                                                                                    | tings                     |                     | Printhead Set | ttings |                                                                                         |  |  |
| X (Width)                                                                                                    | 220                       | mm                  | X min         | 0      | mm                                                                                      |  |  |
| Y (Depth)                                                                                                    | 220                       | mm                  | Y min         | 0      | mm                                                                                      |  |  |
| Z (Height)                                                                                                    | 240                       | mm                  | X max         | 0      | mm                                                                                      |  |  |
| Upsted 6                                                                                                    | ad                        |                     | Y max         | 0      | mm                                                                                      |  |  |
| Machine Center is Zero                                                                                                    |                           |                     | Gantry height | 0      | mm                                                                                      |  |  |
| GCode Flavor RepRap (Marli 🔻                                                                                                    |                           |                     | Nozzle size   | 0.4    | mm                                                                                      |  |  |
| Start Gcode                                                                                                    | 1                         |                     | End Gcode     |        |                                                                                         |  |  |
| G21 ;metric values       M104 S0 ;extruder heater off         G90 ;absolute positioning       M104 S0 ;heated bed heater off (if you have it)         M107 ;start with the fan off       G91 ;relative positioning         G28 X0 Y0 ;move X/Y to min endstops       G1 E-1 F300 ;retract the filament a bit before lifting         G1 Z15.0 F9000 ;move the platform down 15mm       G28 X0 Y0 ;move X/Y to min endstops         G1 Z15.0 F9000 ;move the platform down 15mm       G28 X0 Y0 ;move X/Y to min endstops         G1 F200 E3 ;extrude 3mm of feed stock       G28 X0 Y0 ;move X/Y to min endstops, so the head is out of the way         G92 E0 ;zero the extruded length again       G1 F9000         -Put printing message on LCD screen       W140 S0 ;absolute positioning         Close       Close |                           |                     |               |        | bu have it)<br>it before lifting<br>essure<br>Z up a bit and<br>s, so the head<br>Close |  |  |

### How import Cura Profile files to Cura 2.3.1

Choose "Preferences" Select "Configure Cura" File Edit View Settings Extensions Preferences Help Configure Cura...

Select "Profiles" Chose "Import" Select the Cura 2.3.1 profile files that you just downloaded

| Ordna 🔻 Ny mapp  |                                   |                  |                 |                 |      |
|------------------|-----------------------------------|------------------|-----------------|-----------------|------|
| Favoriter        | Bibliotek: Dokument<br>Cura 2.3.1 |                  |                 | Ordna efter: Ma | pp • |
| & Google Drive   | Namn                              | Senast ändrad    | Тур             | Storlek         |      |
| GoPro            | ABS 2.3.1.curaprofile             | 11.12.2016 00:44 | CURAPROFILE-fil | 2 kB            |      |
|                  | Elastic 2.3.1.curaprofile         | 11.12.2016 00:44 | CURAPROFILE-fil | 1 kB            |      |
| Tidigare plateer | Flexible 2.3.1.curaprofile        | 11.12.2016 00:45 | CURAPROFILE-fil | 1 kB            |      |
|                  | PLA 2.3.1.curaprofile             | 11.12.2016 00:45 | CURAPROFILE-fil | 1 kB            |      |
| iCloud-bilder    | Wood 2.3.1.curaprofile            | 11.12.2016 00:45 | CURAPROFILE-fil | 1 kB            |      |
| iCloud Drive     |                                   |                  |                 |                 |      |
| Bibliotek        |                                   |                  |                 |                 |      |
| E Bilder         |                                   |                  |                 |                 |      |
| Dokument         |                                   |                  |                 |                 |      |
| Mina dokumer     |                                   |                  |                 |                 |      |
| Delade dokum     |                                   |                  |                 |                 |      |

## Chapter 14. How to load filament

Anet A6 and A8 is using MK8 direct extruders

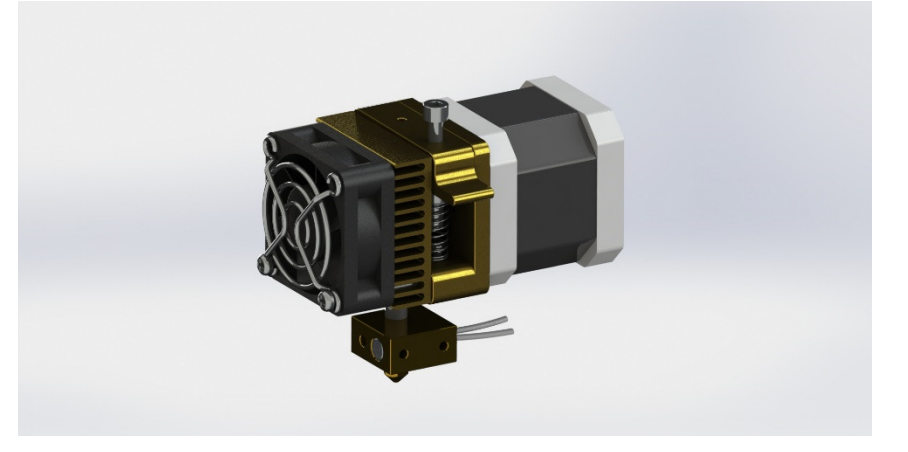

Anet A2 is using the same extruder but with Bowden setup.

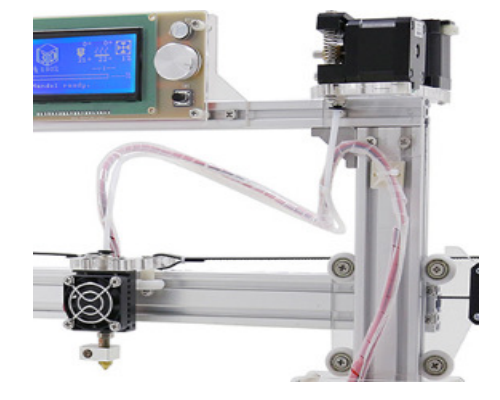

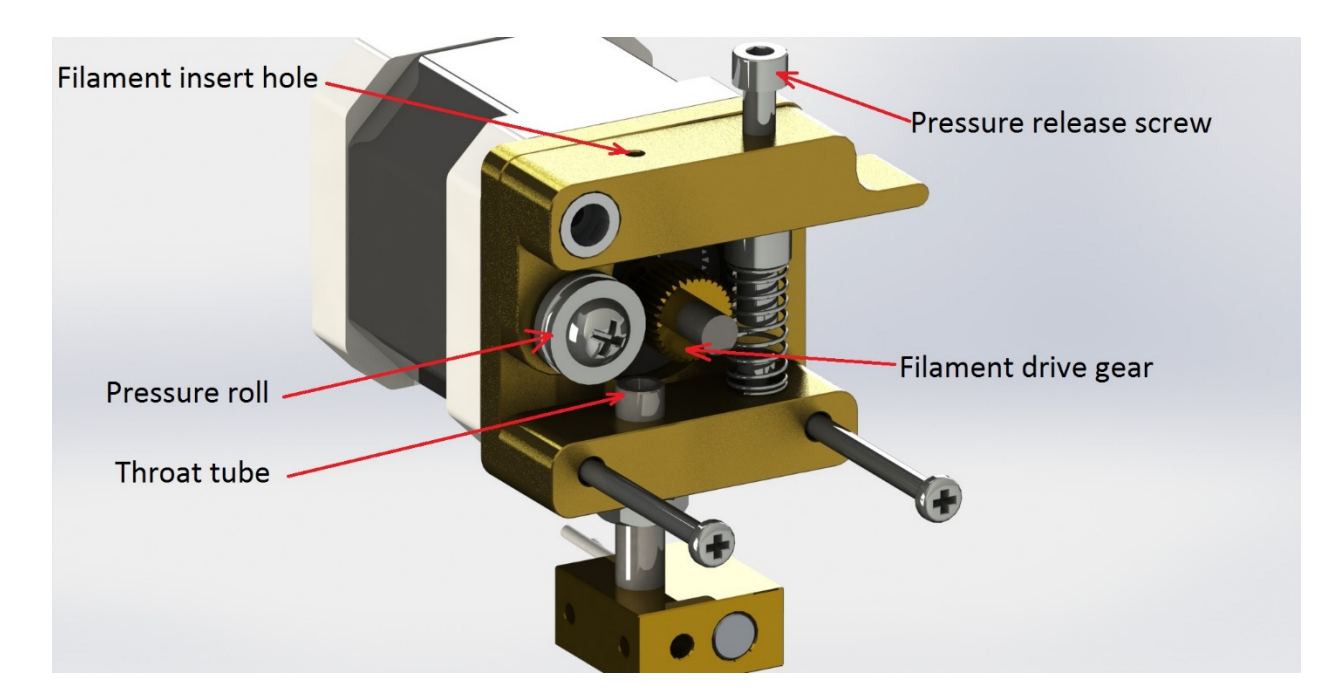

### How to remove old filament

When removing old filament always heat the nozzle, if heating it to about 2/3 of normal temperature for that filament it usually pulls out all old melted filament with it, else if changing color, the new color will be contaminated with old color until everything is out.

- 1. Heat the nozzle to 2/3 of temperature for the filament from extruder menu on the printer.
- 2. Support the extruder carriage with 2 fingers from beneath, press and hold the pressure release screw with your thumb to release the pressure roll.
- 3. Pull out the old filament and secure it on the filament roll so it doesn't tangle.

### How to insert new filament

- Prepare the new filament.
   Straighten at least 5cm of the filament.
   Cut off melted "blobs" from the end.
   If cutting it in 45 degrees angle it is easier to insert.
- 2. Heat the nozzle to right temperature for the filament
- 3. Support the extruder carriage with 2 fingers from beneath, press and hold the pressure release screw with your thumb to release the pressure roll.
- 4. Insert the filament trough the top, it should go in easy 25mm, then it most likely hit the throat tube.
- 5. Wiggle the filament a bit so it finds the throat tube, then it should go in another 20mm.
- 6. Continue to feed the filament until melted filament is coming oit trough the nozzle.
- 7. Release the Pressure release screw and turn off the nozzle heat

# Appendix 1 Controller schematics

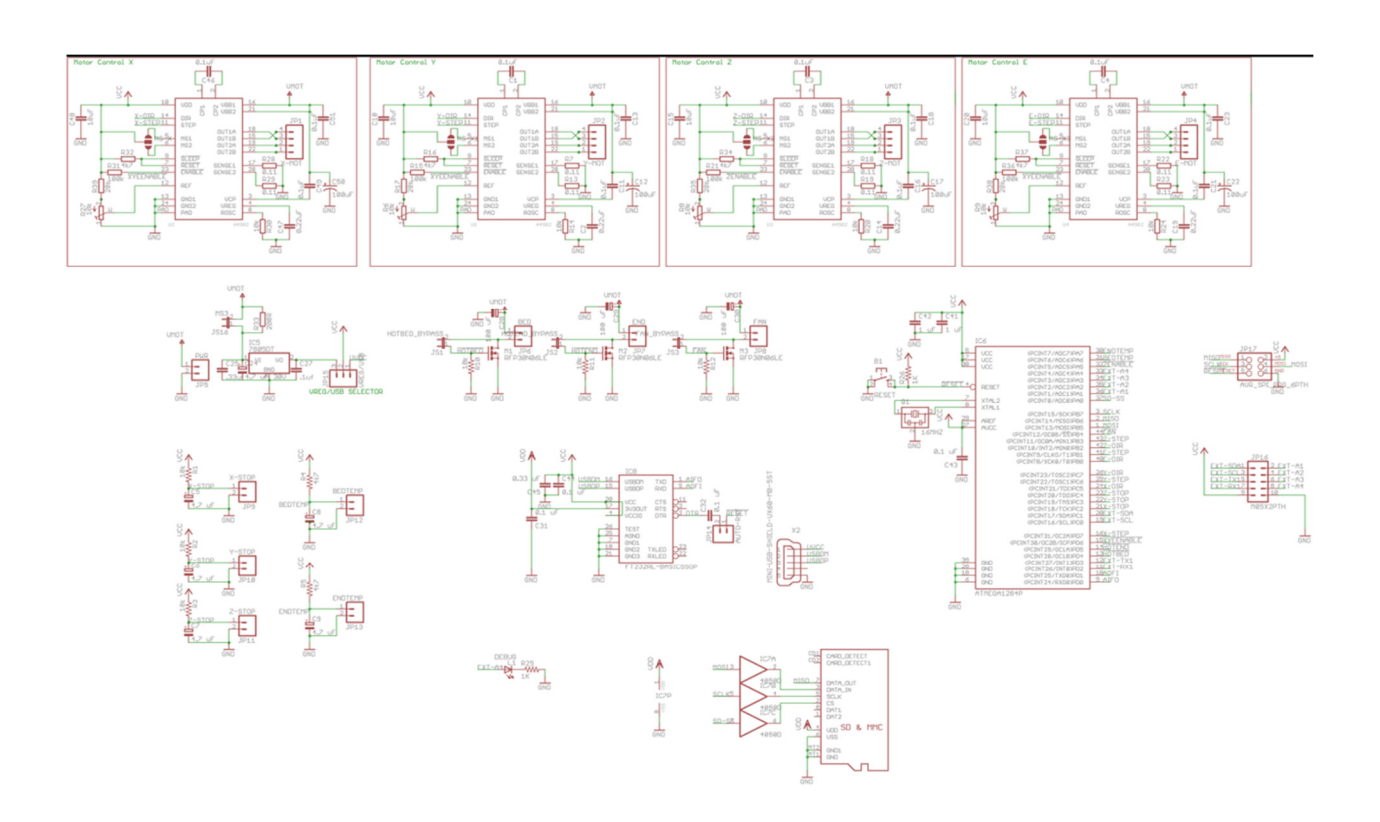

OBS! Component numbering might be wrong, but connection is the same.

Appendix 2 Thermistor data sheet EPCOS Electronic Parts and Components DATA SHEET NTC G560/100k/+ 2.3±0.2 Application Temperature measurement for high temperature and Glass 1±0.5 short response times. Version NTC-thermistor sealed in glass body. Dumet wires:  $\emptyset$  0.3 mm Dumet Wire Ø 0.3 67 ± 5 mm 2.3 ± 0.2 mm lead length: 67±5 headdiameter: 4.1 ± 0.5 mm headlength: Dimensions in [mm] Data : 55/300/56 Climatic Category (IEC 60068-1) Lower category temperature °Cl : -55 Upper category temperature [°C]:300 Rated resistance  $R_N$  // Tolerance  $\Delta R/R$ R<sub>N</sub> T<sub>N</sub> Rated temperature [K//%]: **4036** // ± 1 [Ω]: **100 000** B<sub>N</sub> B-value :  $B_{(0/100)}$  // Tolerance  $\Delta B/B$ R<sub>25</sub> Dissipation factor (air) [mW/K] : approx. 1.3  $\delta_{\mathsf{th}}$ Thermal time constant (air)  $\tau_{C} C_{th}$ [s]: approx. 15 [mJ/K]: approx. 20 Heat capacity Ordering code : B57560G104+ Remarks <sup>1)</sup> +: F for  $\Delta R/R_N = \pm 1\%$ ; standard dumet wires H for  $\Delta R/R_N = \pm 3\%$ ; standard dumet wires F2 for  $\Delta R/R_N = \pm 1\%$ ; dumet wires, Ni-plated H2 for  $\Delta R/R_N = \pm 3\%$ ; dumet wires, Ni-plated DATENBLATT / DATA SHEET **HEISSLEITER / NTC** 25.09.01 BI*J*Page а 2 B57560G104+ Mitteiluna Datum Nam \usg

ÉPCOS

Info No

Date

Sign

### **Resistance Temperature Characteristics**

R at 25°C B(0/100) RN at 25 °C 100000 [Ω] 4036 [K] ± 1 [%] 100000 [Ω] ± 1 [%]

| т<br>[°С] | R_nom<br>[Ω] | R_min<br>[Ω] | R_max<br>[Ω] | ∆R/R <sub>N</sub><br>[±%] | ∆T<br>[±°C] | α<br>[%/K] |
|-----------|--------------|--------------|--------------|---------------------------|-------------|------------|
| -55       | 10723236     | 10101868     | 11381685     | 6,1                       | 0,8         | 7,7        |
| -50       | 7366689      | 6968648      | 7786687      | 5,7                       | 0,8         | 7,4        |
| -45       | 5132757      | 4874705      | 5403929      | 5,3                       | 0,7         | 7,1        |
| -40       | 3624165      | 3455040      | 3801187      | 4,9                       | 0,7         | 6,9        |
| -35       | 2591304      | 2479373      | 2708016      | 4,5                       | 0,7         | 6,6        |
| -30       | 1874913      | 1800190      | 1952543      | 4,1                       | 0,6         | 6,4        |
| -25       | 1371886      | 1321623      | 1423918      | 3,8                       | 0,6         | 6,2        |
| -20       | 1014545      | 980519       | 1049646      | 3,5                       | 0,6         | 5,9        |
| -15       | 757881       | 734728       | 781685       | 3,1                       | 0,5         | 5,8        |
| -10       | 571590       | 555777       | 587794       | 2,8                       | 0,5         | 5,6        |
| -5        | 435026       | 424202       | 446081       | 2,5                       | 0,5         | 5,4        |
| 0         | 333964       | 326553       | 341508       | 2,3                       | 0,4         | 5,2        |
| 5         | 258497       | 253434       | 263636       | 2,0                       | 0,4         | 5,1        |
| 10        | 201659       | 198216       | 205142       | 1,7                       | 0,4         | 4,9        |
| 15        | 158499       | 156178       | 160838       | 1,5                       | 0,3         | 4,8        |
| 20        | 125468       | 123927       | 127016       | 1,2                       | 0,3         | 4,6        |
| 25        | 100000       | 99000        | 101000       | 1,0                       | 0,2         | 4,5        |
| 30        | 80223        | 79243        | 81206        | 1,2                       | 0,3         | 4,4        |
| 35        | 64759        | 63830        | 65695        | 1,4                       | 0,3         | 4,2        |
| 40        | 52589        | 51727        | 53460        | 1,7                       | 0,4         | 4,1        |
| 45        | 42951        | 42161        | 43751        | 1,9                       | 0,5         | 4,0        |
| 50        | 35272        | 34556        | 36000        | 2,1                       | 0,5         | 3,9        |
| 55        | 29119        | 28473        | 29776        | 2,3                       | 0,6         | 3,8        |
| 60        | 24161        | 23581        | 24752        | 2,4                       | 0,7         | 3,7        |
| 65        | 20144        | 19626        | 20674        | 2,6                       | 0,7         | 3,6        |
| 70        | 16874        | 16411        | 17348        | 2,8                       | 0,8         | 3,5        |
| 75        | 14198        | 13786        | 14622        | 3,0                       | 0,9         | 3,4        |
| 80        | 11998        | 11631        | 12376        | 3,2                       | 0,9         | 3,3        |
| 85        | 10181        | 9854         | 10519        | 3,3                       | 1,0         | 3,2        |
| 90        | 8674         | 8382         | 8976         | 3,5                       | 1,1         | 3,2        |
| 95        | 7419         | 7158         | 7688         | 3,6                       | 1,2         | 3,1        |
| 100       | 6369         | 6136         | 6610         | 3,8                       | 1,3         | 3,0        |
| 105       | 5487         | 5279         | 5703         | 3,9                       | 1,3         | 2,9        |
| 110       | 4744         | 4557         | 4937         | 4,1                       | 1,4         | 2,9        |
| 115       | 4115         | 3948         | 4288         | 4,2                       | 1,5         | 2,8        |
| 120       | 3581         | 3431         | 3737         | 4,4                       | 1,6         | 2,8        |
| 125       | 3126         | 2991         | 3266         | 4,5                       | 1,7         | 2,7        |

DATENBLATT / DATA SHEET **HEISSLEITER / NTC** BI /Page 25.09.01 Â а 4 B57560G104+ Ausg. Datum Mitteilung Name ÉPCOS Info No. Date Sign Issue

2

## **Resistance Temperature Characteristics**

| т<br>[°С] | R_nom<br>[Ω] | R_min<br>[Ω] | R_max<br>[Ω] | ∆R/R <sub>N</sub><br>[±%] | ∆T<br>[±°C] | α<br>[%/K |
|-----------|--------------|--------------|--------------|---------------------------|-------------|-----------|
| 130       | 2737         | 2616         | 2864         | 4,6                       | 1,8         | 2,6       |
| 135       | 2404         | 2294         | 2518         | 4,8                       | 1,8         | 2,6       |
| 140       | 2117         | 2018         | 2220         | 4,9                       | 1,9         | 2,5       |
| 145       | 1869         | 1780         | 1963         | 5,0                       | 2,0         | 2,5       |
| 150       | 1655         | 1574         | 1740         | 5,1                       | 2,1         | 2,4       |
| 155       | 1469         | 1396         | 1546         | 5,2                       | 2,2         | 2,4       |
| 160       | 1307         | 1241         | 1377         | 5,4                       | 2,3         | 2,3       |
| 165       | 1166         | 1106         | 1230         | 5,5                       | 2,4         | 2,3       |
| 170       | 1043         | 987,6        | 1101         | 5,6                       | 2,5         | 2,2       |
| 175       | 934,5        | 884,1        | 987,5        | 5,7                       | 2,6         | 2,2       |
| 180       | 839,3        | 793,3        | 887,8        | 5,8                       | 2,7         | 2,1       |
| 185       | 755,4        | 713,3        | 799,9        | 5,9                       | 2,8         | 2,1       |
| 190       | 681,3        | 642,8        | 722,2        | 6,0                       | 2,9         | 2,0       |
| 195       | 615,8        | 580,4        | 653,3        | 6,1                       | 3,0         | 2,0       |
| 200       | 557,6        | 525,1        | 592,1        | 6,2                       | 3,1         | 2,0       |
| 205       | 505,9        | 476,0        | 537,7        | 6,3                       | 3,3         | 1,9       |
| 210       | 459,9        | 432,3        | 489,2        | 6,4                       | 3,4         | 1,9       |
| 215       | 418,8        | 393,3        | 445,8        | 6,5                       | 3,5         | 1,9       |
| 220       | 382,0        | 358,5        | 407,0        | 6,6                       | 3,6         | 1,8       |
| 225       | 349,1        | 327,3        | 372,2        | 6,6                       | 3,7         | 1,8       |
| 230       | 319,5        | 299,3        | 341,0        | 6,7                       | 3,8         | 1,8       |
| 235       | 292,9        | 274,2        | 312,9        | 6,8                       | 4,0         | 1,7       |
| 240       | 269,0        | 251,6        | 287,5        | 6,9                       | 4,1         | 1,7       |
| 245       | 247,3        | 231,2        | 264,6        | 7,0                       | 4,2         | 1,7       |
| 250       | 227,8        | 212,8        | 243,9        | 7,1                       | 4,3         | 1,6       |
| 255       | 210,1        | 196,1        | 225,1        | 7,1                       | 4,5         | 1,6       |
| 260       | 194,1        | 181,0        | 208,1        | 7,2                       | 4,6         | 1,6       |
| 265       | 179,5        | 167,3        | 192,6        | 7,3                       | 4,7         | 1,5       |
| 270       | 166,3        | 154,9        | 178,5        | 7,4                       | 4,8         | 1,5       |
| 275       | 154,2        | 143,5        | 165,7        | 7,4                       | 5,0         | 1,5       |
| 280       | 143,2        | 133,2        | 154,0        | 7,5                       | 5,1         | 1,5       |
| 285       | 133,2        | 123,8        | 143,2        | 7,6                       | 5,2         | 1,4       |
| 290       | 124,0        | 115,2        | 133,4        | 7,6                       | 5,4         | 1,4       |
| 295       | 115,5        | 107,3        | 124,5        | 7,7                       | 5,5         | 1,4       |
| 300       | 107,8        | 100,0        | 116,2        | 7,8                       | 5,7         | 1,4       |

DATENBLATT / DATA SHEET **HEISSLEITER / NTC** BI*J*Page 25.09.01 а Â 5 B57560G104+ Ausg. Mitteilung Datum Name EPCOS Date Info No. Sign Issue

.3

#### **Resistance Temperature Characteristics**

100000 [Ω] R at 25°C B(0/100) 4036 [K] ± 1 [%] 100000 [Ω] ± 3 [%] RN at 25 °C т R\_nom R\_min R\_max  $\Delta R/R_N$ ΔT α [°C] [%/K] [Ω] [Ω] [Ω] [±%] [±°C] -55 10723236 9897790 11607065 8,2 1,1 7,7 7940878 -50 7366689 6827867 7.8 1.1 7.4 -45 5132757 4776226 5510938 7,4 1,0 7,1 -40 3624165 3385242 3876459 7,0 1,0 6,9 -35 2591304 2429285 2761640 1,0 6.6 6,6 -30 1874913 1763822 1991207 6.2 1,0 6.4 -25 1371886 1452115 1294924 5,8 0.9 6,2 -20 1014545 960710 1070431 5,5 0,9 5,9 -15 757881 719885 797164 5.2 0,9 5,8 -10 571590 544549 599434 4.9 0.9 5.6 -5 435026 415633 454914 4,6 0,8 5,4 0 333964 319956 348271 4,3 0,8 5,2 5 258497 248314 268857 4.0 0.8 5,1 10 201659 194212 209204 3.7 0.8 4,9 15 158499 153023 164023 3,5 0,7 4,8 20 3,2 0,7 125468 121423 129531 4,6 25 100000 97000 103000 3,0 0,7 4,5 30 80223 77642 82814 3.2 0.7 4.4 35 64759 62541 66995 3,5 0,8 4.2 40 52589 50682 54519 3,7 0,9 4,1 45 42951 41310 44618 3.9 1,0 4,0 50 35272 33858 36713 4,1 1,0 3,9 29119 27898 30366 55 4.3 1.1 3.8 60 24161 23105 25242 4,5 1,2 3,7 65 20144 19230 21084 4,7 1,3 3.6 70 16874 16080 17692 4.8 1,4 3,5 75 14198 13507 14911 5.0 1.5 3,4 11998 80 11396 12622 5,2 1,6 3,3 85 10181 9655 10727 5.4 1.7 3.2 90 8674 8213 9154 5,5 1.7 3.2 95 7419 7841 5,7 7013 1,8 3,1 100 6369 6012 6741 5,8 1,9 3,0 105 5487 5172 5816 6,0 2.0 2.9 110 4744 4465 5035 2.9 6.1 2.1 115 4115 3868 4373 6.3 2,2 2,8 120 3581 3362 3811 6,4 2,3 2,8 125 3126 2931 3331 6,6 2,4 2,7 DATENDI ATT / DATA SHEET

|            |          |      |       | DATENDEATT / DATA SHEET |           |
|------------|----------|------|-------|-------------------------|-----------|
|            |          |      |       |                         |           |
|            |          |      |       | HEISSLEITER / NTC       |           |
|            |          |      |       |                         |           |
|            | 25.09.01 |      | ).    |                         | BIJPage 6 |
| Mitteilung | Datum    | Name |       | B57560G104+             | 0         |
| Info No.   | Date     | Sign | EPCOS |                         |           |

а

Ausg

4

## Appendix 3. Upgrade parts on Thingiverse.com

Filament guide for soft filaments

http://www.thingiverse.com/thing:1978036

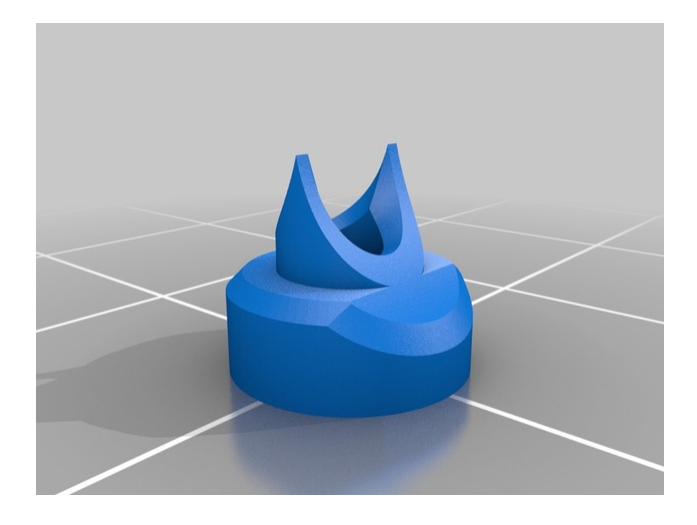

Filament dust remover

http://www.thingiverse.com/thing:1646890

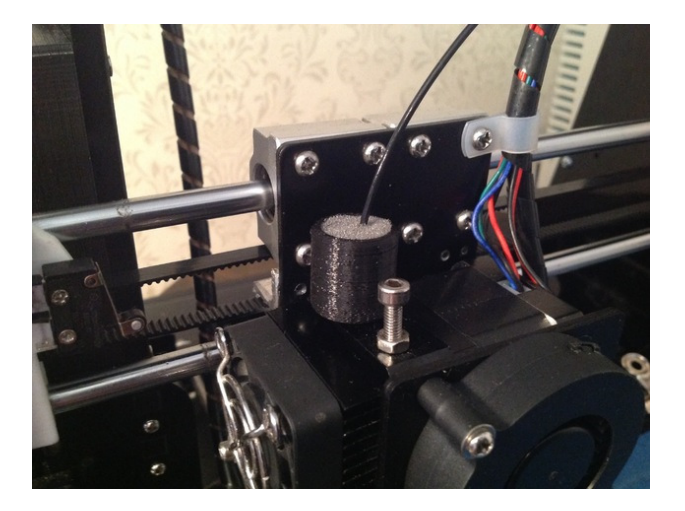

Controller cover http://www.thingiverse.com/thing:1492839

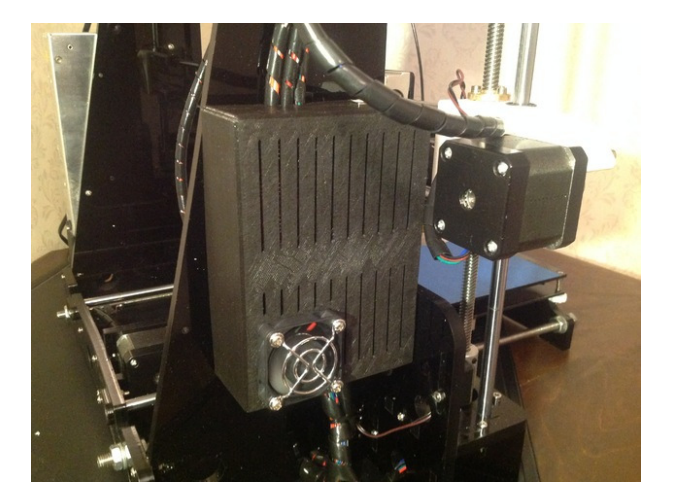

### Raspberry Pi 3 Cover

http://www.thingiverse.com/thing:1726961

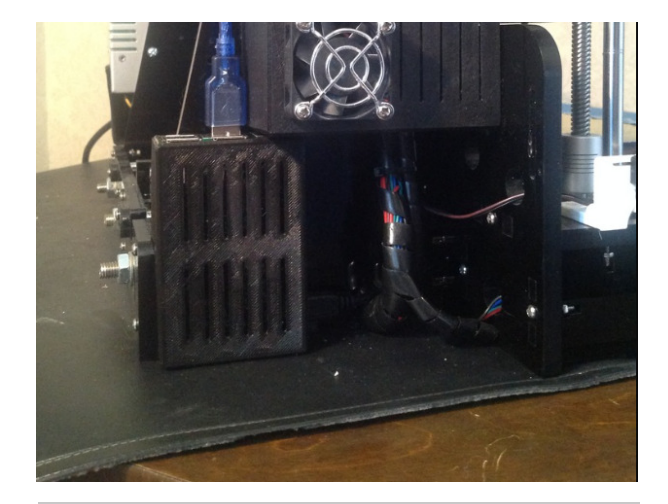

Circular cooling duct http://www.thingiverse.com/thing:1487275

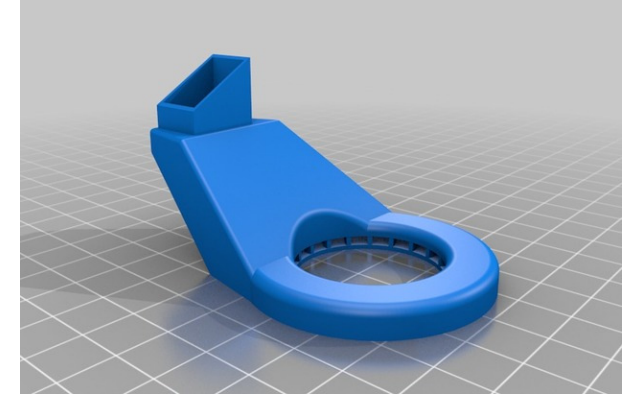

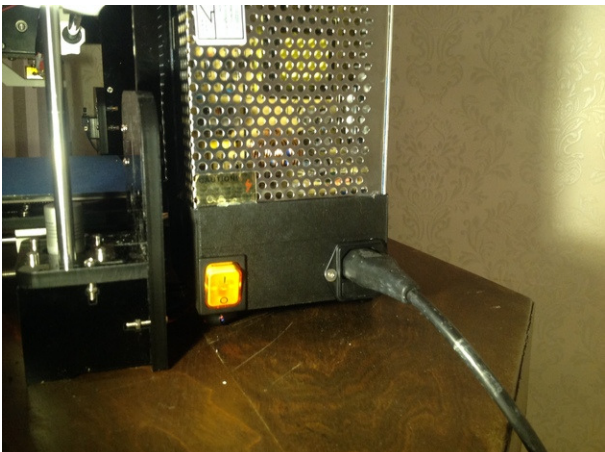

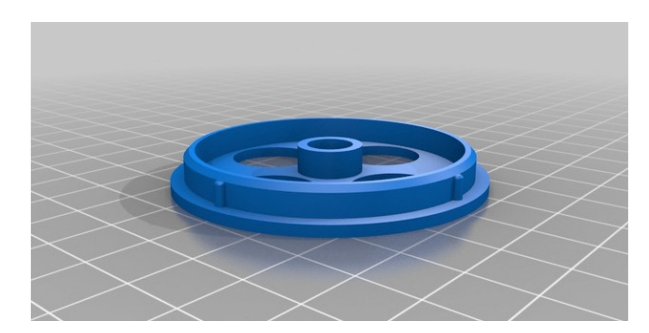

## Power supply cover

Filament roll hub

http://www.thingiverse.com/thing:1482846

http://www.thingiverse.com/thing:1479733

### Bed leveling thumb nuts 16mm

http://www.thingiverse.com/thing:1484261

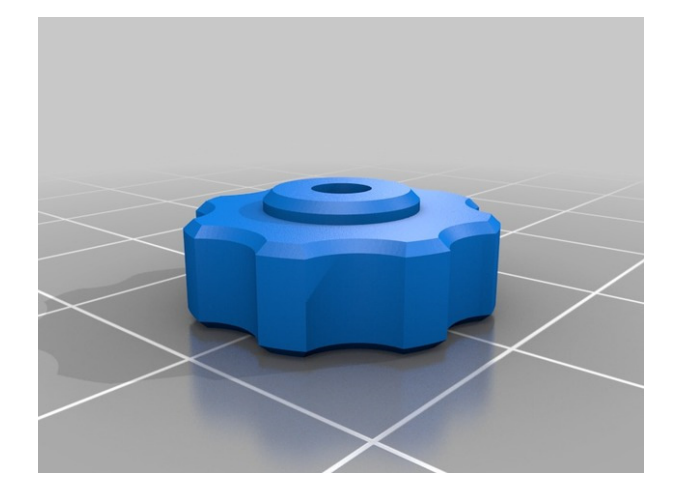

Filament guide <a href="http://www.thingiverse.com/thing:1517738">http://www.thingiverse.com/thing:1517738</a>

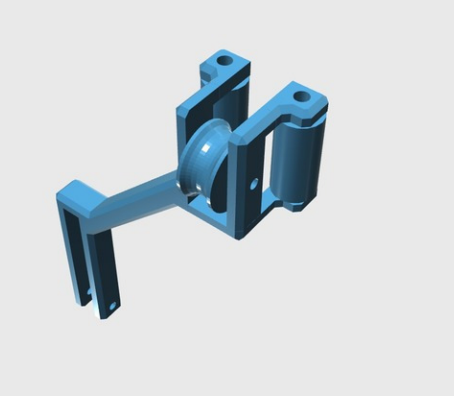

Sturdy and simple frame brace

http://www.thingiverse.com/thing:1517525

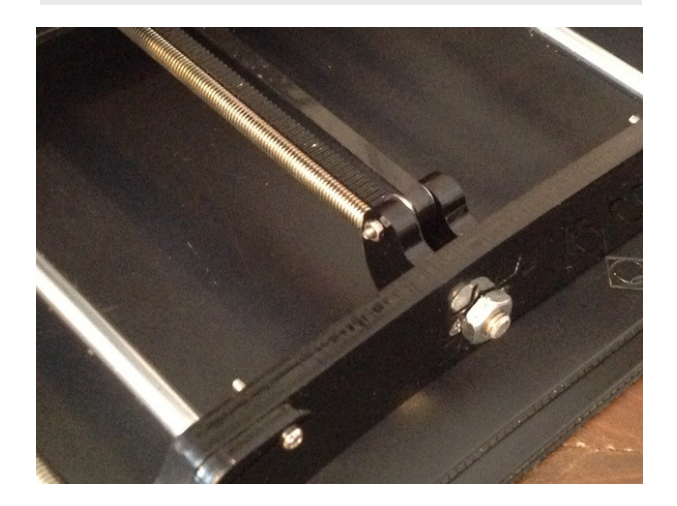

#### Filament roll stand

http://www.thingiverse.com/thing:1512184

Extruder cable frame mount http://www.thingiverse.com/thing:1497484

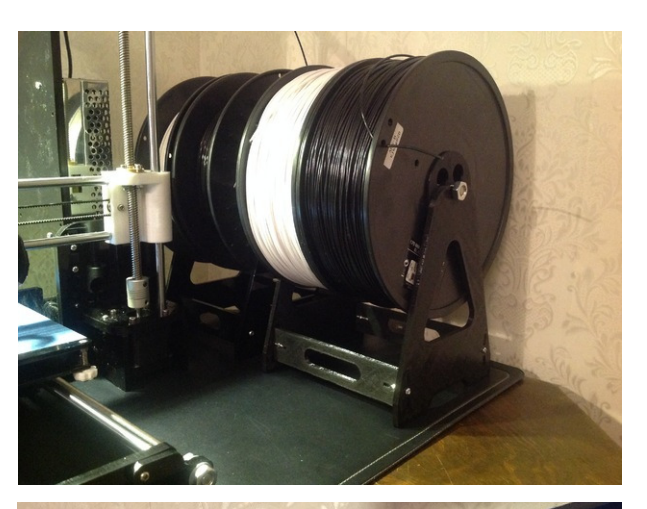

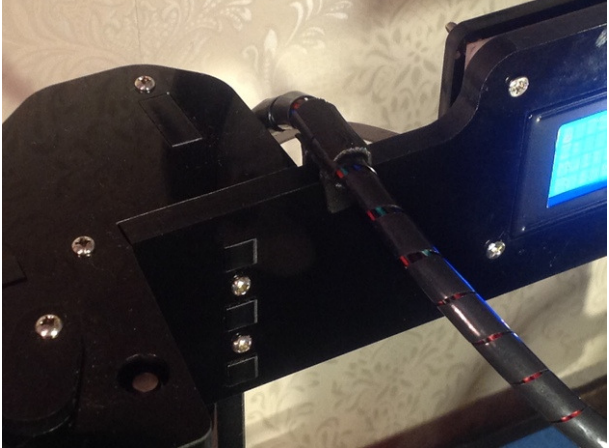

X-Axis cable frame mount http://www.thingiverse.com/thing:1497259

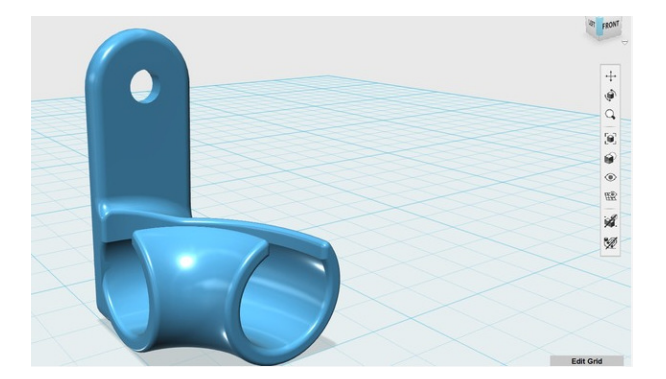

Filament holder for filament roll

http://www.thingiverse.com/thing:1563190

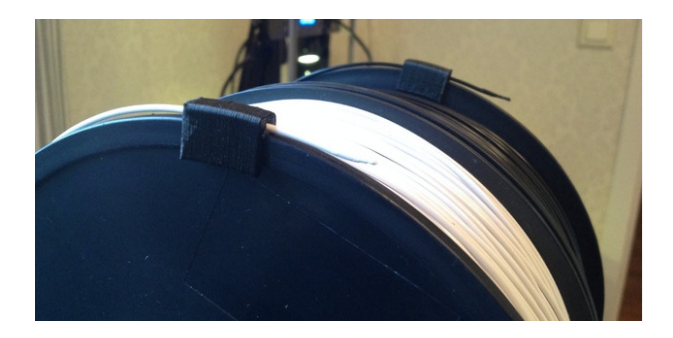

# Appendix 4. Electrical wire color by country

| Standard wire colours for flexible cable                                |                                                                                                    |                            |                           |  |  |  |
|-------------------------------------------------------------------------|----------------------------------------------------------------------------------------------------|----------------------------|---------------------------|--|--|--|
|                                                                         | (eg Extention cords, pe                                                                                                    | ower [line] and lamp cords | s)                        |  |  |  |
| Region or Country                                                       | Phases                                                                                                    | Neutral                    | Protective earth/ground   |  |  |  |
| European Union (EU),<br>Austrailia, South Africa (IEC<br>60446)         | Brown                                                                                                    | Blue                       | Green/Yellow              |  |  |  |
| Australia, New Zealand<br>(AS/NZS 3000:2007 3.8.3                       | Brown, Red                                                                                                    | Blue, Black                | Green/Yellow              |  |  |  |
| Brazil                                                                  | Yellow, Red                                                                                                    | Blue                       | Green                     |  |  |  |
| United States, Canada                                                   | Black (Brass)                                                                                                    | White (Silver)             | Green, Green/Yellow       |  |  |  |
|                                                                         | Standard wire c                                                                                                    | olours for fixed cable     |                           |  |  |  |
|                                                                         | (eg: In, on or                                                                                                    | r behind-the-wall)         |                           |  |  |  |
| Argentina                                                               | Brown, Black, Grey                                                                                                    | Blue                       | Green/Yellow              |  |  |  |
| European Union (EU),<br>Austrailia, South Africa (IEC<br>60446)         | Brown, Black, Grey                                                                                                    | Blue                       | Green/Yellow              |  |  |  |
| UK prior to 31 March 2004<br>(BS 7671)                                  | Red, Yellow, Blue                                                                                                    | Black                      | Green/Yellow, Green, Bare |  |  |  |
| Austraila, New Zealand<br>(AS/NZS 3000:2007 clause<br>3.8.1, table 3.4) | Any colors other than<br>Green, Yellow,<br>Green/Yellow, Black or<br>Blue. Recommended for<br>single phase: Red,<br>Brown. Recommended<br>for multiphase: Red,<br>White, Blue | Black, Blue                | Green/Yellow, Green, Bare |  |  |  |
| Brazil                                                                  | Yellow, Red, Black,<br>White                                                                                                    | Blue                       | Green                     |  |  |  |
| South Africa                                                            | Red,White or Yellow,<br>Blue                                                                                                    | Black                      | Green/Yellow, Bare        |  |  |  |
| India, Pakistan                                                         | Red, Yellow, Blue                                                                                                    | Black                      | Green                     |  |  |  |
| United States                                                           | Black, Red, Blue                                                                                                    | White, Grey                | Green/Yellow, Green, Bare |  |  |  |
| Canada                                                                  | Red, Black, Blue                                                                                                    | White                      | Green, Bare               |  |  |  |

(Diagram made by Dudeness Dave)

# Appendix 5. Anet A8/A6/A2 comparison sheet

| Model         | <b>A</b> 8       | A6                         | A2                        |
|---------------|------------------|----------------------------|---------------------------|
| View          |                  |                            |                           |
| LCD           | 2004             | 12864                      | 12864                     |
| Screen        | 5 Keys           | Knob                       | Knob                      |
| Reset Key     | On The Mainboard | On The Screen & Mainboard  | On The Screen & Mainboard |
| Mainboard     | Anet v1.0        | Anet v2.0                  | Anet v2.0                 |
| Exruder       | Vertical         | Parallel                   | Bowden                    |
| Hotbed        | MK2B             | 3mm Aluminum PCB           | 3mm Aluminum PCB          |
| Structure     | Prusa i3         | Combine i3 with Industrial | Aluminium profiles        |
| Print Size    | 220*220*240mm    | 220*220*250mm              | 220*220/270*220mm         |
| TF Card       | 8GB              | 16GB                       | 16GB                      |
| Auto leveling | Optional         | Optional                   | Optional                  |